## icountLCM20

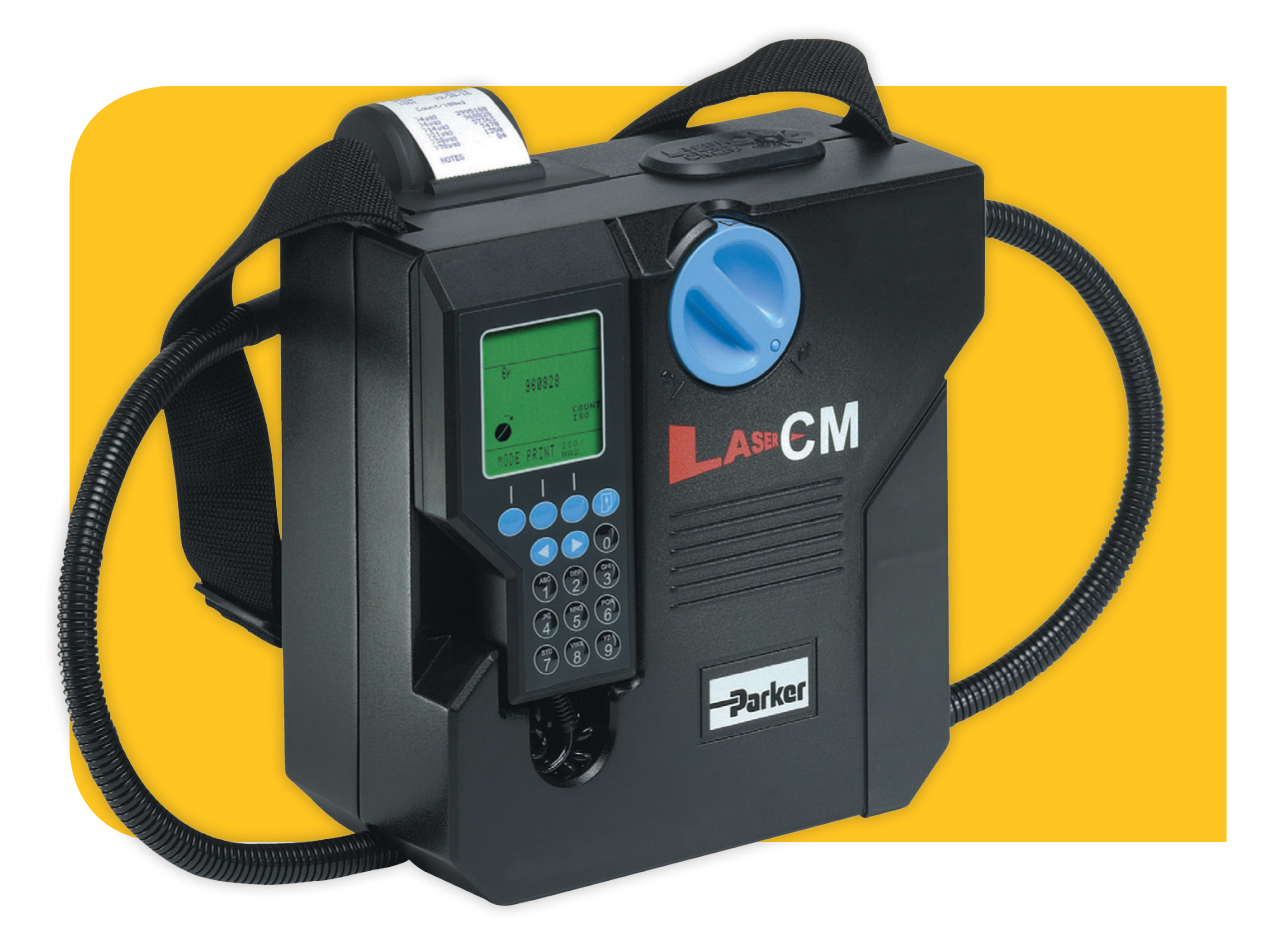

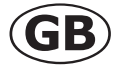

## icountLCM20 Condition Monitoring Handbook

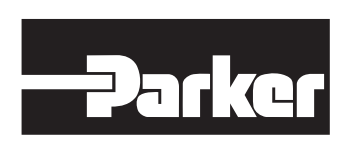

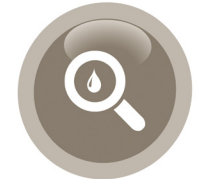

P849101\_CM20\_GB\_Rev2 © 2013, Parker Hannifin Corporation www.parker.com/hfde

# Contents

| Laser Information                                                                                                    | 3                                                                                                    |
|----------------------------------------------------------------------------------------------------|----------------------------------------------------------------------------------------------------|
| Overview                                                                                                    |                                                                                                    |
| Technical specifications                                                                                                    | 5                                                                                                    |
| Contamination Standards                                                                                                    | 6                                                                                                    |
| icountLCM20 – front view                                                                                                    | 7                                                                                                    |
| icountLCM20 – rear view                                                                                                    | 8                                                                                                    |
| Dimensions                                                                                                    | 9                                                                                                    |
| Fluid flow schematic                                                                                                    |                                                                                                    |
| Operation checklist                                                                                                    |                                                                                                    |
| Getting started                                                                                                    | 11                                                                                                    |
| Powering the icountLCM20                                                                                                    | 11                                                                                                    |
| Installing paper and ribbon into the printer                                                                                                    | 13                                                                                                    |
| Setting the correct time                                                                                                    | 15                                                                                                    |
| Setting the correct date                                                                                                    | 16                                                                                                    |
| Preparation and guidelines for testing                                                                                                    | 17                                                                                                    |
| Operation - Offline Bottle Sampling when using Heated                                                                                                    | Bath18                                                                                                   |
| Operation – Offline Bottle Sampling – Without Heated B                                                                                                    | ath21                                                                                                    |
|                                                                                                    |                                                                                                    |
| Running a test                                                                                                    | 23                                                                                                    |
| Running a test<br>Basic operation – Online                                                                                                    | 23<br><b>24</b>                                                                                          |
| Running a test<br>Basic operation – Online<br>Flowrate test                                                                                                    |                                                                                                    |
| Running a test<br>Basic operation – Online<br>Flowrate test<br>ISO mode                                                                                                    |                                                                                                    |
| Running a test<br>Basic operation – Online<br>Flowrate test<br>ISO mode<br>NAS, GOST or SAE mode                                                                                                    | 23<br>24<br>26<br>27<br>28                                                                               |
| Running a test<br>Basic operation – Online<br>Flowrate test<br>ISO mode<br>NAS, GOST or SAE mode<br>Entering a test ID code                                                                                       |                                                                                                    |
| Running a test<br>Basic operation – Online<br>Flowrate test<br>ISO mode<br>NAS, GOST or SAE mode<br>Entering a test ID code<br>Printing test results                                                              | 23<br>24<br>26<br>27<br>28<br>29<br>30                                                                   |
| Running a test<br>Basic operation – Online<br>Flowrate test<br>ISO mode<br>NAS, GOST or SAE mode<br>Entering a test ID code<br>Printing test results<br>Viewing and printing a stored test by ID code or test num | 23<br>24<br>26<br>27<br>28<br>29<br>29<br>30<br>nber                                                     |
| Running a test                                                                                                    | 23<br>24<br>26<br>27<br>28<br>29<br>30<br>nber                                                           |
| Running a test                                                                                                    | 23<br>24<br>26<br>27<br>28<br>29<br>30<br>nber                                                           |
| Running a test                                                                                                    | 23<br>24<br>26<br>27<br>28<br>29<br>29<br>30<br>nber                                                     |
| Running a test                                                                                                    | 23<br>24<br>26<br>27<br>28<br>29<br>30<br>nber                                                           |
| Running a test                                                                                                    | 23<br>24<br>26<br>27<br>28<br>29<br>30<br>nber                                                           |
| Running a test                                                                                                    | 23<br>24<br>26<br>27<br>28<br>29<br>30<br>nber 31<br>32<br>33<br>33<br>35<br>36<br>36<br>36<br><b>37</b> |
| Running a test                                                                                                    | 23<br>24<br>26<br>27<br>28<br>29<br>30<br>nber                                                           |
| Running a test                                                                                                    | 23<br>24<br>26<br>27<br>28<br>29<br>30<br>nber                                                           |

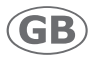

### Laser Information

This product contains an invisible infrared 5mW laser. Any dismantling of the product may result in dangerous exposure to laser radiation.

The serial number label is found on back of the product and contains the following information:

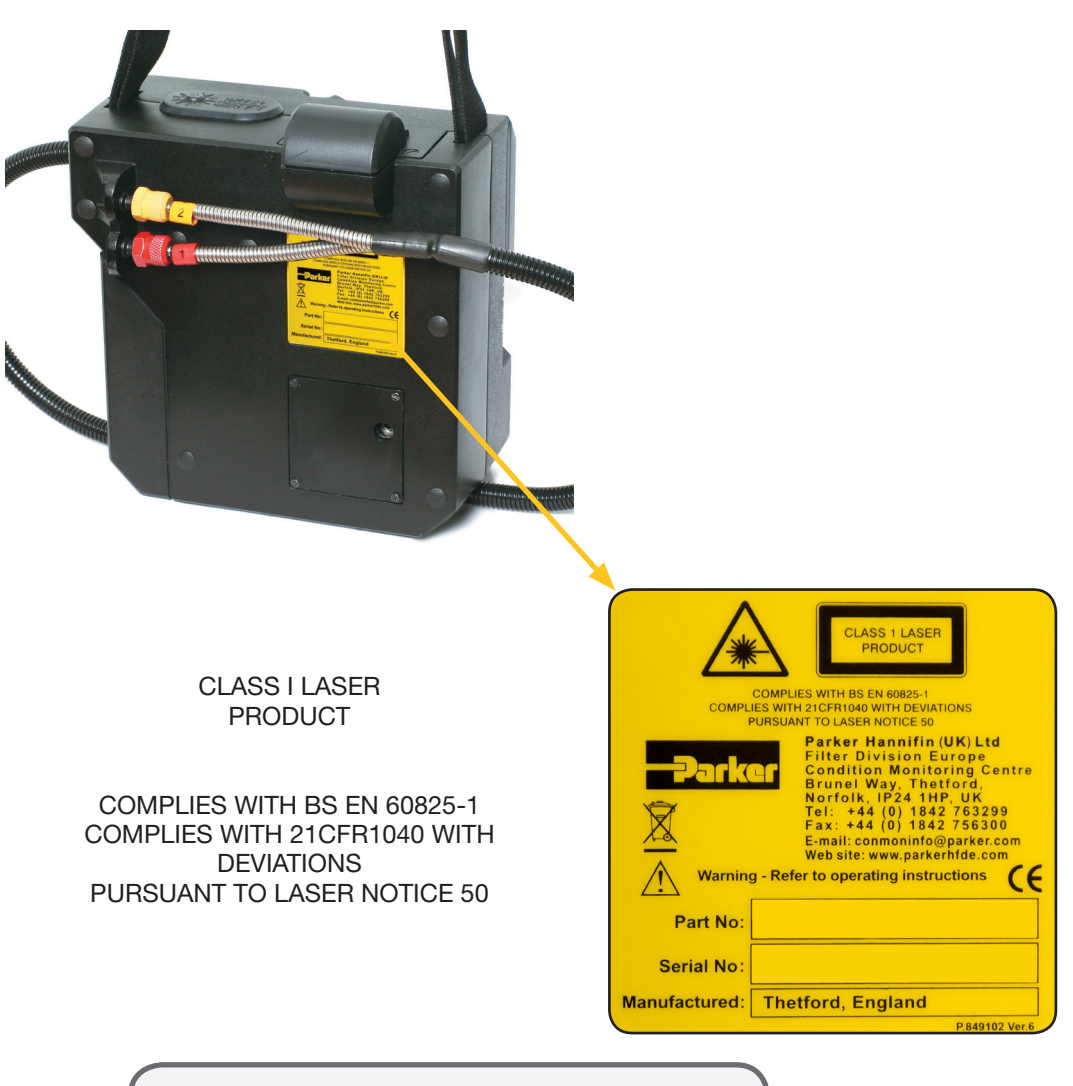

NOTE: Users are not required to access the laser radiation source and should never do so.

The internal laser warning label is located on the laser module and contains the following information:

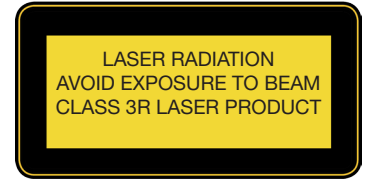

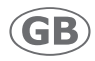

## **Overview**

The icountLCM20 Contamination Monitor from Parker represents the most up-to-date technology in solid particle contamination analysis, and is the first truly portable monitor.

The icountLCM20 is a complex instrument, but at the same time has reliability, simplicity and easeof-operation designed-in. This handbook guides you through how to set up this instrument and how to make consistent and reliable measurements.

The LCM20 is available with a case-mounted pump (CMP) to provide an autonomous pressure feed of test fluid. The minor differences in operation from the standard icountLCM20 are described on page <?>. Another variant, the 'Dual fluids monitor' (icountLCM202062) is designed for use in civil aviation hydraulic servicing operations and is described on page 39.

With a typical test taking only two minutes, the icountLCM20 is ideal for use as your standard fluid contamination monitoring instrument. The real benefits to be gained from the icountLCM20 are achieved through regular use, particularly as an effective comparator and for tracking contamination build-up over time.

Above all, the icountLCM20 has been designed for practical use in hydraulic oil applications.

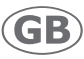

## **Technical specifications**

| Feature                  | Specification                                                                                                    |  |  |
|--------------------------|----------------------------------------------------------------------------------------------------|--|--|
| Principle of operation   | Optical scanning analysis and measurement of actual particulates                                                                                                    |  |  |
| Fluid compatibility      | Mineral oil and petroleum based fluids. For other fluids consult Parker                                                                                                    |  |  |
| Test time                | 2 minutes; repeat test time every 2 minutes                                                                                                    |  |  |
| Particle counts          | MTD: >4, >6, >14, >21, >38 and >70 microns                                                                                                    |  |  |
|                          | ACFTD: >2, >5, >15, >25, >50 and >100 microns                                                                                                    |  |  |
|                          | GOST: >2-5, >5-10, >10-25, >25-50, >50-100 and >100-200 microns                                                                                                    |  |  |
| Analysis range           | ISO 7 to 22 inclusive; NAS 0 to 12 inclusive; GOST 00-17 inclusive                                                                                                    |  |  |
| Data entry               | 32 character two line dot matrix LCD. Full alphanumeric entry facility on keypad                                                                                                    |  |  |
| Calibration              | By recognised on-line methods confirmed by the relevant International Standard Organisation procedures.                                                                                                    |  |  |
|                          | <b>MTD</b> – Via a certified primary ISO 11171 automatic particle counter using ISO 11943 principles, with particle distribution reporting to ISO 4406:1999.                                                                                                    |  |  |
|                          | <b>ACFTD</b> – Conforming to ISO 4402 principles with particle distribution reported to ISO 4406:1996 with the additional $2\mu$ channel included for reference.                                                                                                    |  |  |
|                          | Consult Parker for recalibration                                                                                                    |  |  |
| Certification            | This product complies with all relevant EC declarations of conformity                                                                                                    |  |  |
| Working Viscosity        | 2-100 centistokes (500cSt with Single Point Sampler)                                                                                                    |  |  |
| CMP Max. Viscosity Range | 200 Centistokes (100cSt when reporting in GOST standard and using Heated Bath)                                                                                                    |  |  |
| Oil temp. range          | +5°C to +80°C                                                                                                    |  |  |
| Operating temp. range    | +5°C to +40°C                                                                                                    |  |  |
| Max. working pressure    | 2.5 bar when using Case Mounted Pump; up to 420 bar when CMP not used                                                                                                    |  |  |
| Max. flow rate           | 35ml/min when using Case Mounted Pump; when CMP not used, 400 l/min with System 20 Sensors, higher with Single Point Sampler (Consult Parker)                                                                                                    |  |  |
| System connection        | Via System 20 In-line Sensors or the Single Point Sampler                                                                                                    |  |  |
| Memory store             | 300 test (scrolling memory) capacity                                                                                                    |  |  |
| Integral printer         | 16-column printer for hard copy data                                                                                                    |  |  |
| Computer compatibility   | Interface via RS232 connection at 9600 baud rate                                                                                                    |  |  |
| Power                    | Replaceable battery pack: requires 6 x 1.5V D cells.                                                                                                    |  |  |
|                          | Rechargeable battery pack: requires transformer supply voltage of 9–12Vdc at 1.5A,                                                                                                    |  |  |
|                          | 9mm jack plug with positive centre connection:+                                                                                                    |  |  |
| Battery performance      | Replaceable battery pack: maximum 25 tests before replacement<br>Rechargeable battery pack: maximum 40 tests before recharging                                                                                                    |  |  |
| Fuse                     | 1.25A fast blow fuse included for overload protection (spare supplied)                                                                                                    |  |  |
| icountLCM20 cover        | Weatherproof cover                                                                                                    |  |  |
| Construction             | Case: ABS<br>Hand-held display: ABS<br>Keypad: fluorosilicone rubber<br>Carrying case: Astraboard<br>Mechanical components: Brass, plated steel, stainless steel and aluminium<br>Seals: Viton<br>Hoses: Nylon (Kevlar braided microbore). Stainless steel armoured ends |  |  |

GB

| Hose length            | Fluid connection hose: 1.2 metres (1 metre extensions can be used)<br>Hand-held display cable length: 1 metre. CMP standard hose length: 0.26 metre                                                        |
|------------------------|----------------------------------------------------------------------------------------------------|
| Repeatability/Accuracy | Better than 5% (typical)                                                                                                    |
| Portability            | icountLCM20, 8kg; LCM with CMP 8.15kg. Carrying case 5kg approx.                                                                                                    |
| Commissioning kit      | 6-off D cell batteries; 1-off print rolls (shrink wrapped); 2-off printer ribbons;<br>'ParSmart Downloader' software plus cable; weather protector cover; 12Vdc power<br>supply; Rechargeable battery pack |

### **Contamination Standards**

See the Parker 'Guide to Contamination Standards' (DD0000015) – available on your CD. This publication makes available industry-recognized cleanliness specifications for both hydraulic fluid and fuel samples.

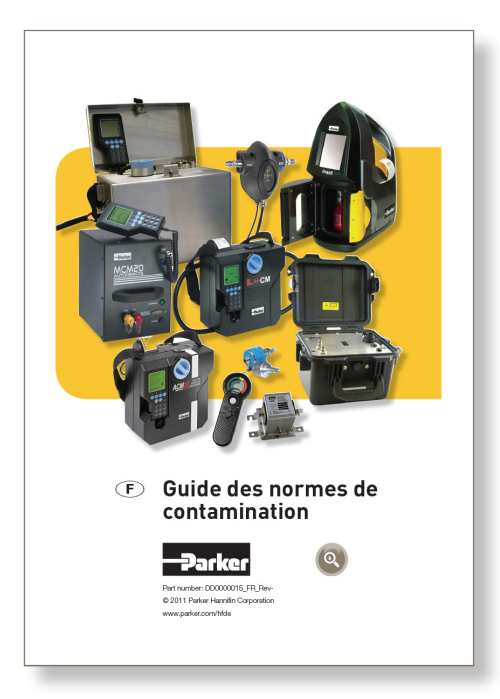

#### Failsafe features

Special features are incorporated into the icountLCM20 control program to ensure effective testing.

| Circuitry          | Incorporates an internal diagnostic program to ensure integrity of results     |
|--------------------|--------------------------------------------------------------------------------|
| Adequate flow      | Flow test facility ensures adequate flow                                       |
| Adverse conditions | On-board trace heating (optional extra) supports testing in adverse conditions |

#### Data management

The 'ParSmart Downloader' software is supplied to allow test results to be downloaded onto a computer.

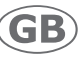

### icountLCM20 - front view

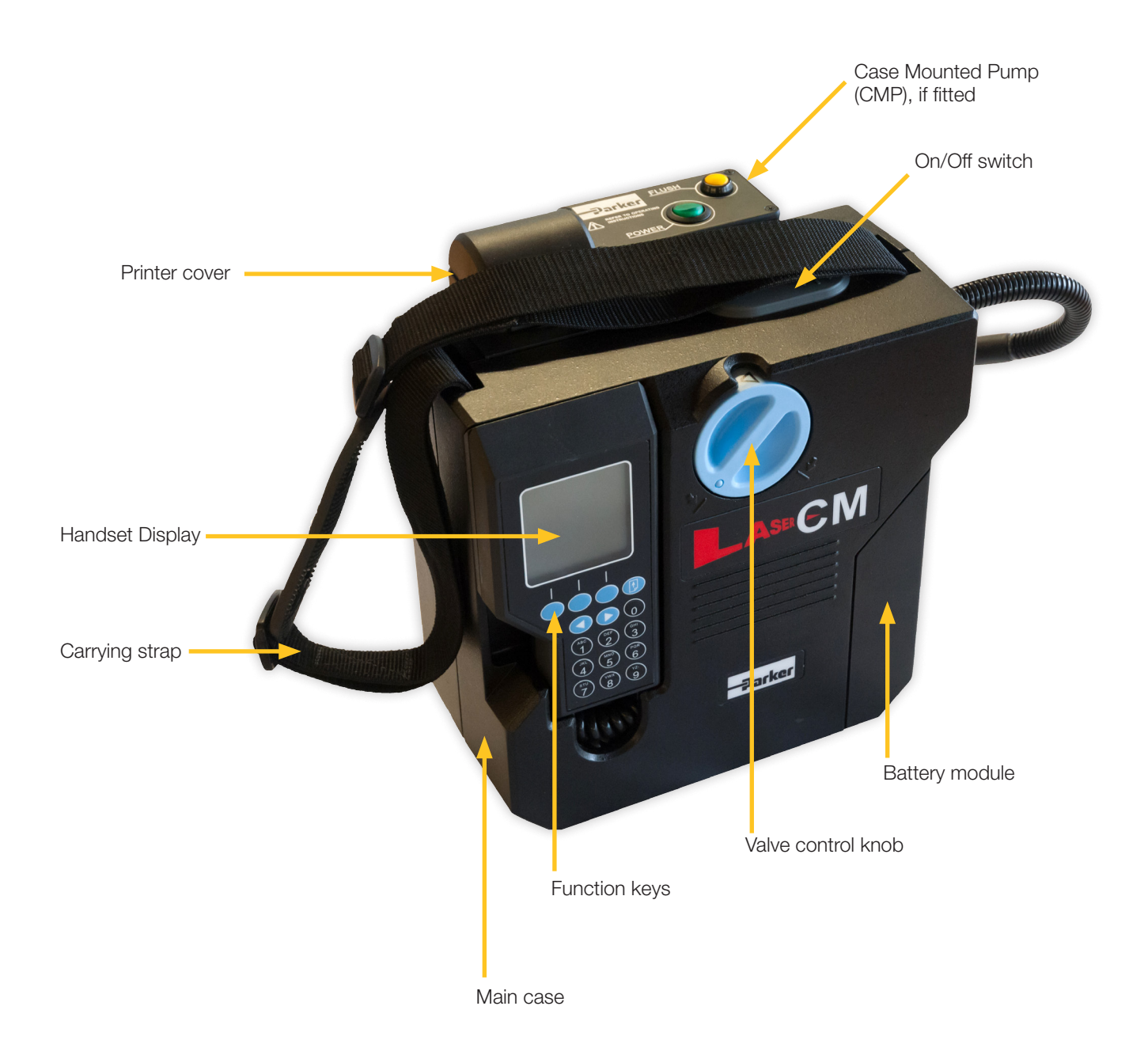

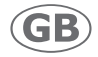

### icountLCM20 - rear view

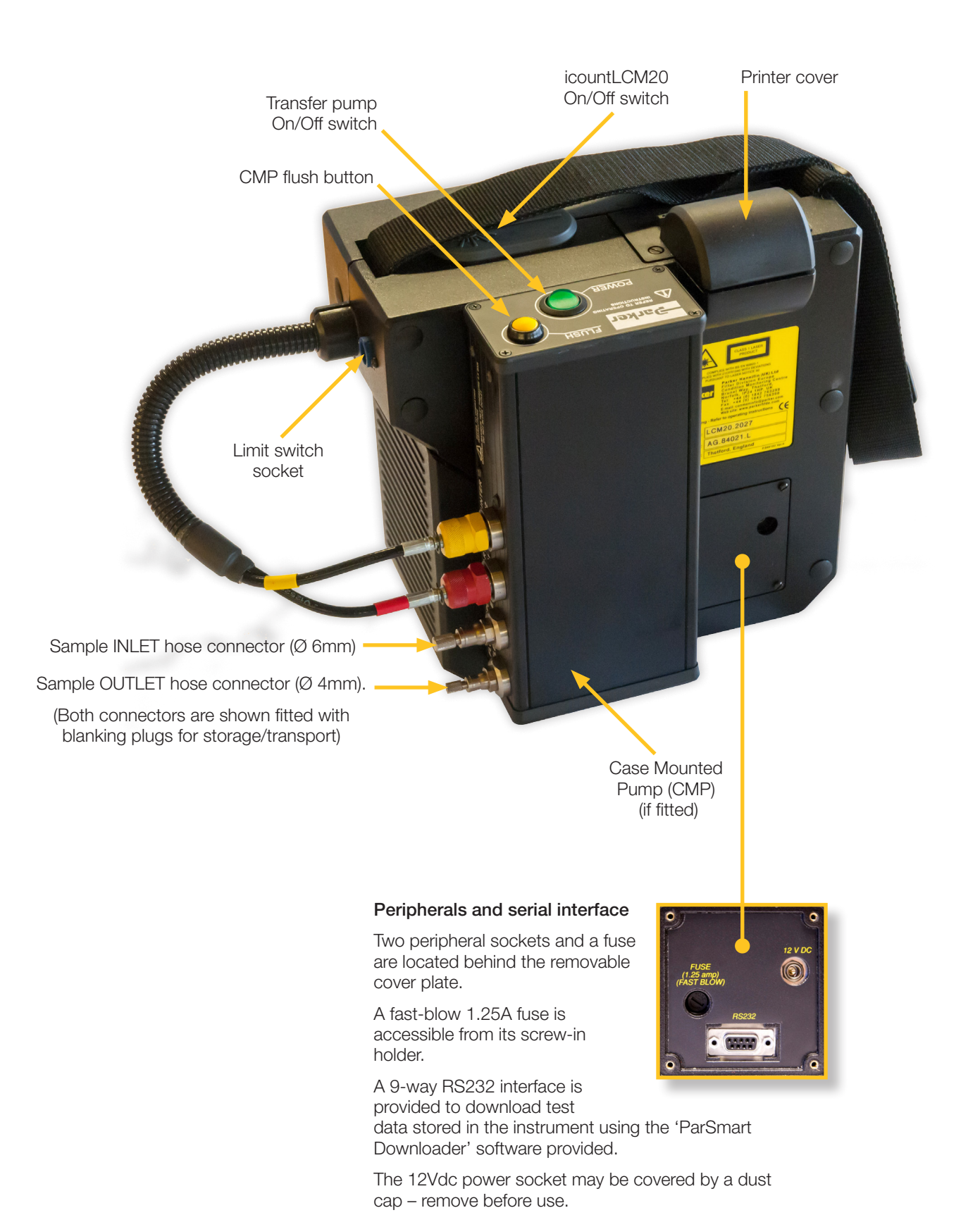

Parker Hannifin Corporation

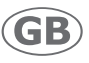

### **Dimensions**

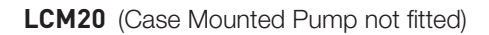

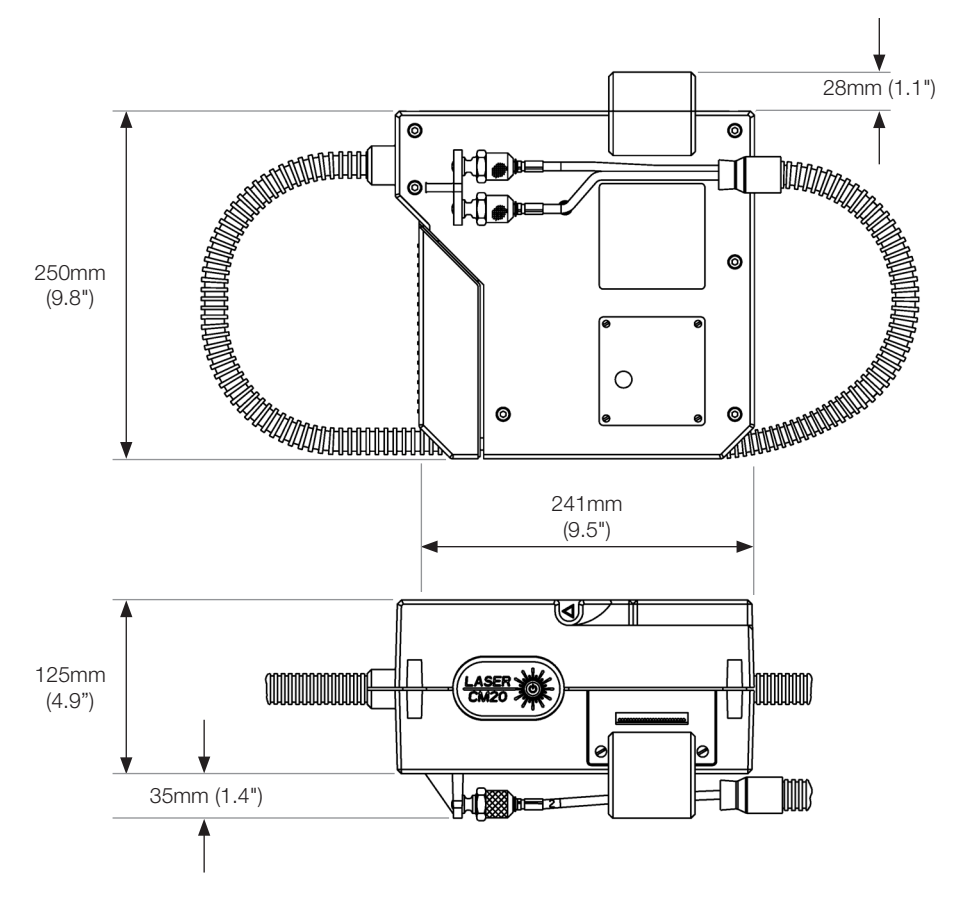

LCM20CMP (with Case Mounted Pump)

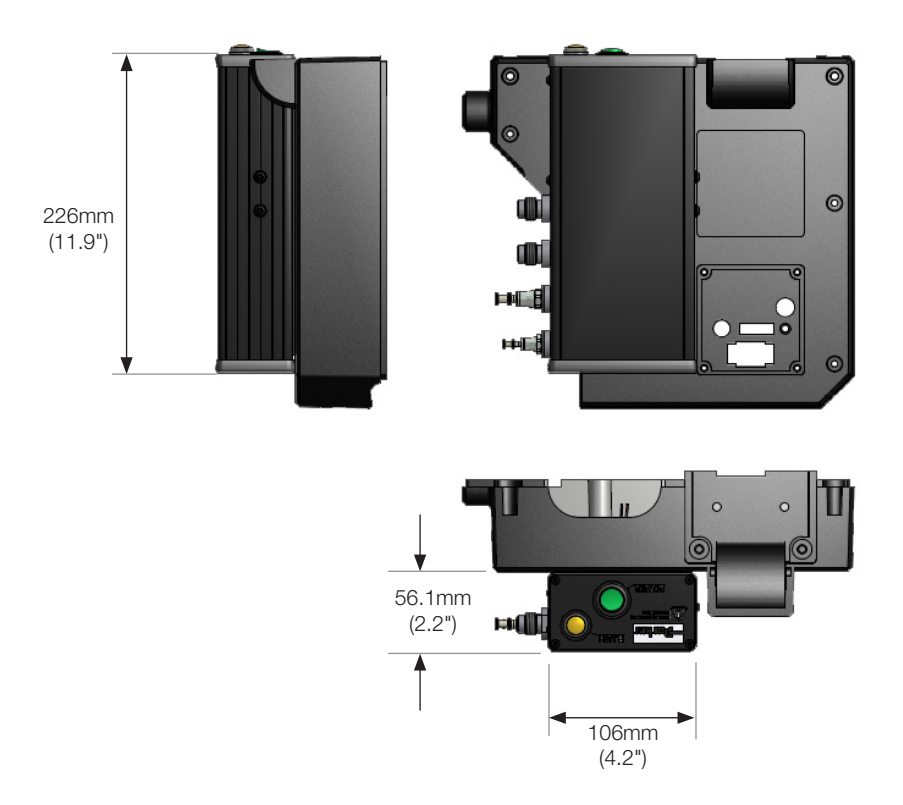

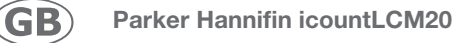

### Fluid flow schematic

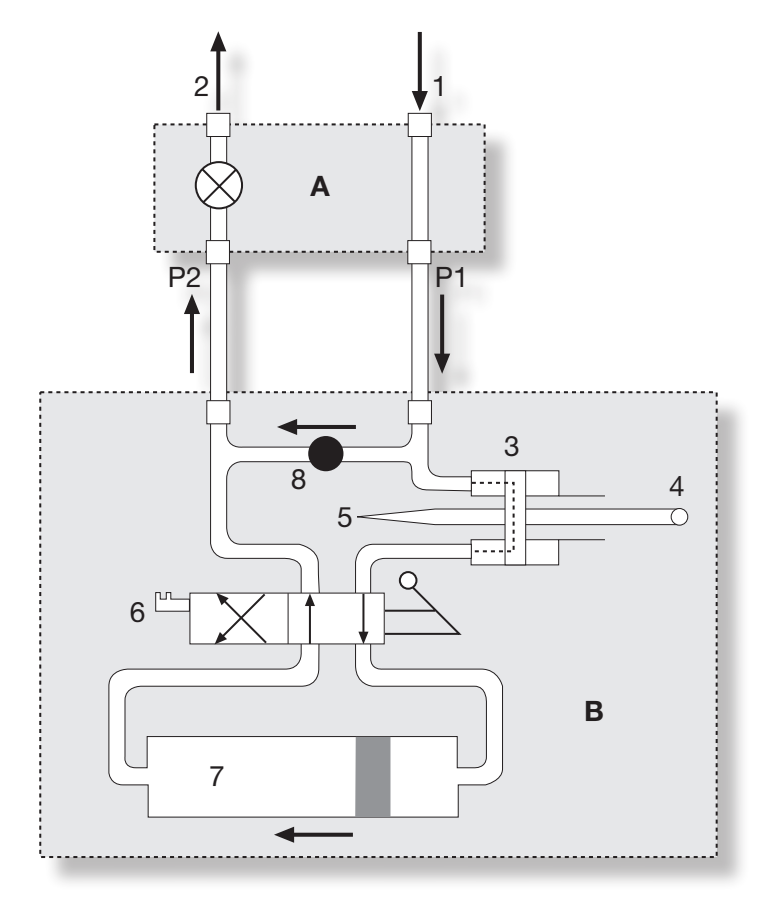

| A. CMP       | (Case Mounted Pump) unit, if fitted |  |
|--------------|-------------------------------------|--|
| 1            | Sample Pipe Inlet                   |  |
| 2            | Sample Pipe Outlet                  |  |
| B. Main unit |                                     |  |
| 3            | Monitor block                       |  |
| 4            | Laser Diode                         |  |
| 5            | Optical Scanner                     |  |
| 6            | Main Control Valve                  |  |
| 7            | Dual Direction Syringe Pump         |  |
| 8            | Flow Probe Device                   |  |

### **Operation checklist**

Always ensure:

- Sensors are installed correctly
- Sensor connectors are tight but not over-tightened
- There is adequate oil flow
- There are steady-state pressure conditions
- Oil viscosity is within the working range
- Trend monitoring is performed under similar working conditions
- Hoses are correctly stowed and blanking plugs are fitted to avoid fluid spillage
- You have sufficient paper supplies for hard copy printer
- The icountLCM20 is handled with care it is an instrumentation product
- Spares are reordered well in advance
- The icountLCM20 is calibrated according to Parker recommendations.

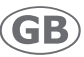

# Getting started

### Powering the icountLCM20

The icountLCM20 may be powered via:

- a re-chargeable battery pack. This is supplied as an accessory with its battery charger - see 'Ordering information' on page 40.
- a replaceable battery pack. The battery compartment requires six LR20 ALKALINE batteries. LR20 batteries are readily available and are also known as Type D or 13A batteries.

#### Charging the rechargeable battery pack

Step 1 Loosen two screws and remove the rechargeable battery compartment.

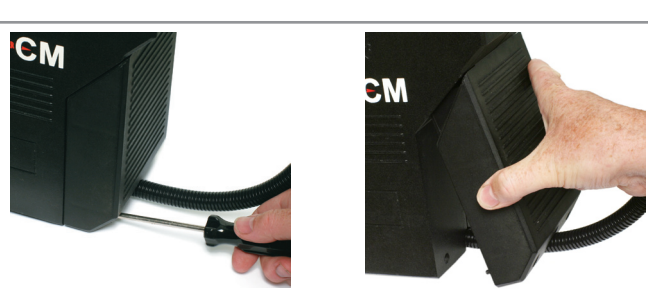

Step 2 Attach the mains plug to a mains socket and switch on.

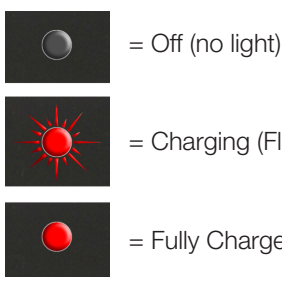

= Charging (Flashing Light)

= Fully Charged (Solid Light)

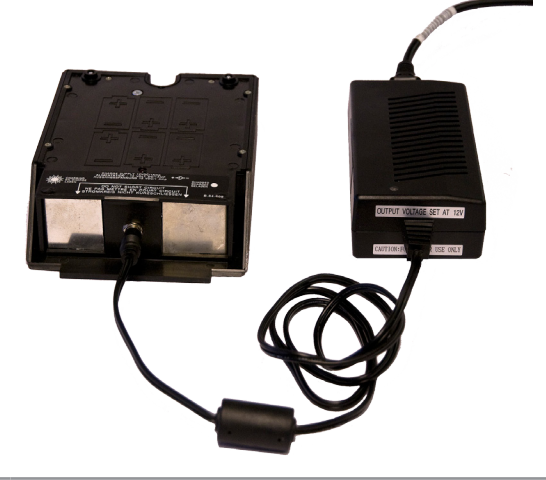

Step 3 Replace the battery compartment and tighten the two screws.

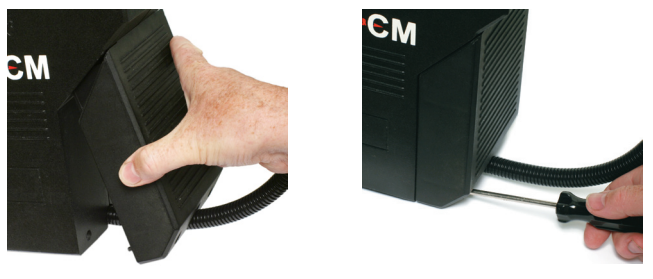

NOTE: When the Particle Counter displays a Low Battery Warning, you should recharge the batteries immediately. Battery packs in storage or fitted to units should be recharged every three months. The capacity of the battery pack is severely reduced if batteries are left in a discharged condition for long periods

GI:

### Using the replaceable battery pack

Step 1 Remove the battery compartment.

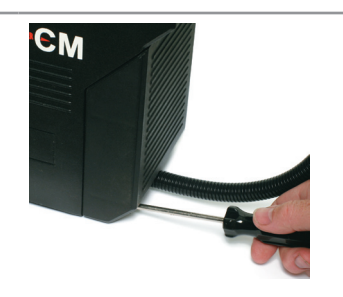

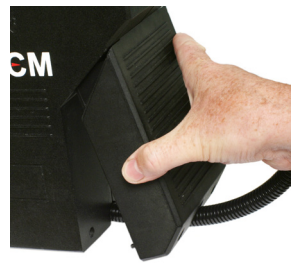

Step 2 Insert a complete set of fresh batteries in the direction shown.

CAUTION: The batteries shown are LR20 Alkaline nonrechargeable type. DO NOT ATTEMPT TO RECHARGE. If unsure, please contact Parker Hannifin for advice.

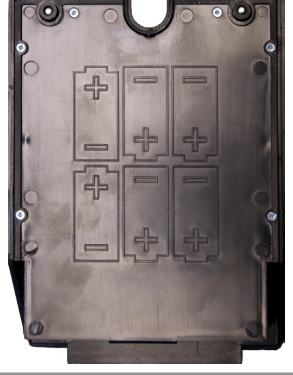

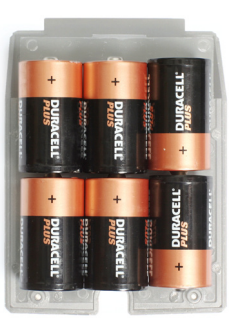

**Step 3** Replace the battery compartment.

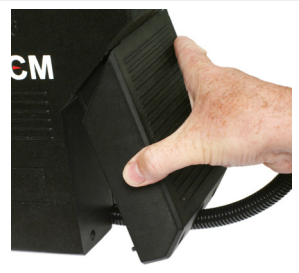

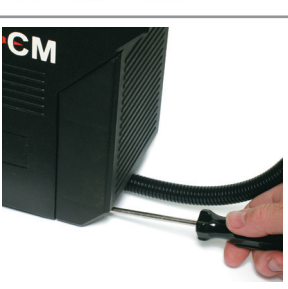

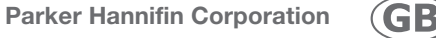

### Installing paper and ribbon into the printer

Step 1 Unscrew the two retaining screws and remove the printer cover and paper reel.

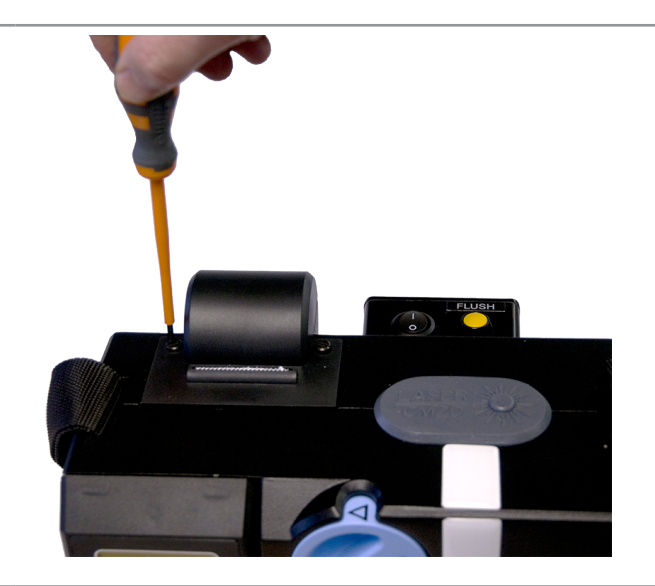

Step 2 Place the new or replacement ribbon cassette in the printer.

Press down until the cassette is sitting squarely, checking that the ribbon is not twisted.

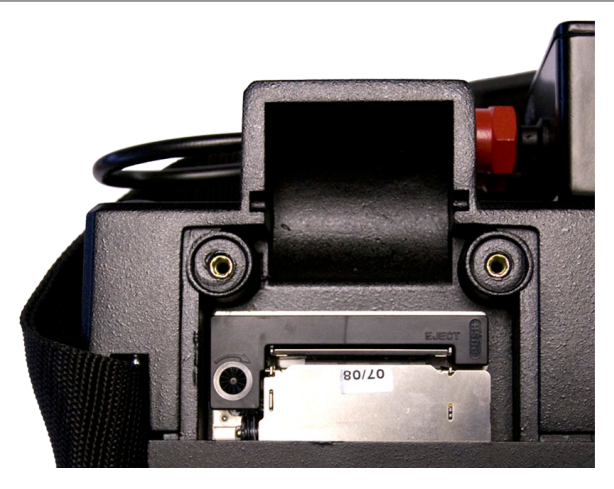

**Step 3** Feed the end of the paper reel under the printer cassette and printer roller.

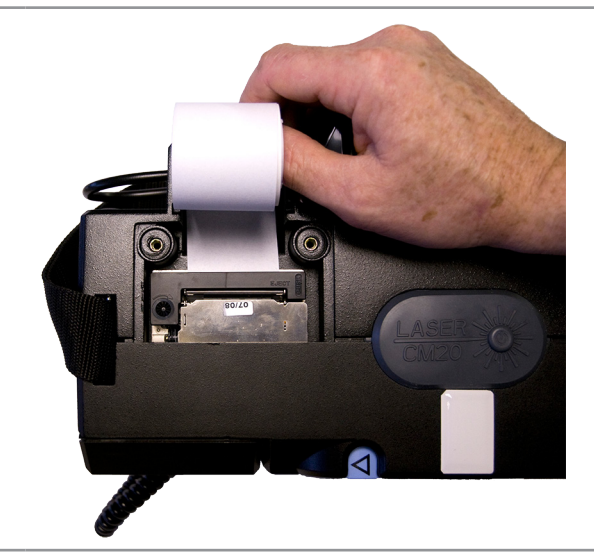

- Step 4
- Press (1) on the hand-held unit until the paper appears through the printer's paper feed slot.

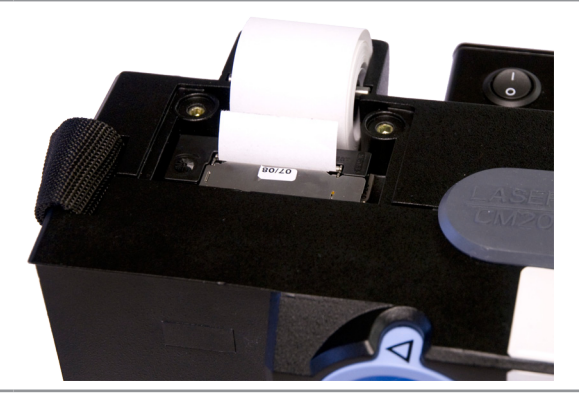

Step 5 Feed the paper through the the paper slot in the cover (using the paper feed button ()) on the hand-held unit).

Refit the cover to the icountLCM20 by fastening the two screws.

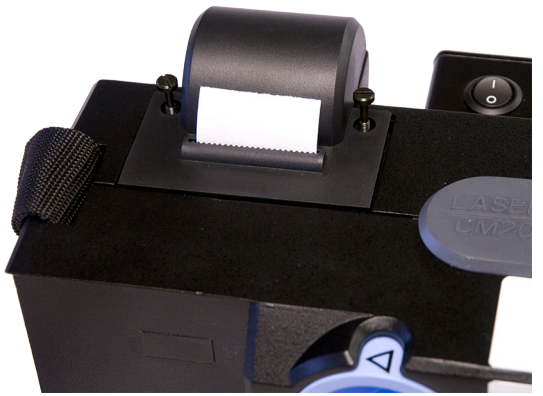

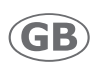

## Setting the correct time

| Step 1 |                                                                                                    | Press                                 |
|--------|----------------------------------------------------------------------------------------------------|---------------------------------------|
|        |                                                                                                    | CASES AND                             |
| Step 2 | Remove the handset. The start-up screen is displayed.                                                             | Parker<br>Mode Print Change           |
| Step 3 | Press and hold $-MODE \overset{\bullet}{\bigcirc} 5s.$                                                            | RESET DATA<br>Y/12?                   |
|        | Confirm Yes or No and press 🔵 MODE.                                                                               |                                       |
| Step 4 | Set the time from the numeric keypad using the 24-hour clock.<br>For example, to enter 9:30 am:<br>Press 0 9 3 0. | Set Time<br>9:30<br>MODE PRINT Change |
| Step 5 | -MODE to confirm the time.                                                                                        |                                       |

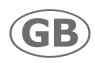

### Setting the correct date

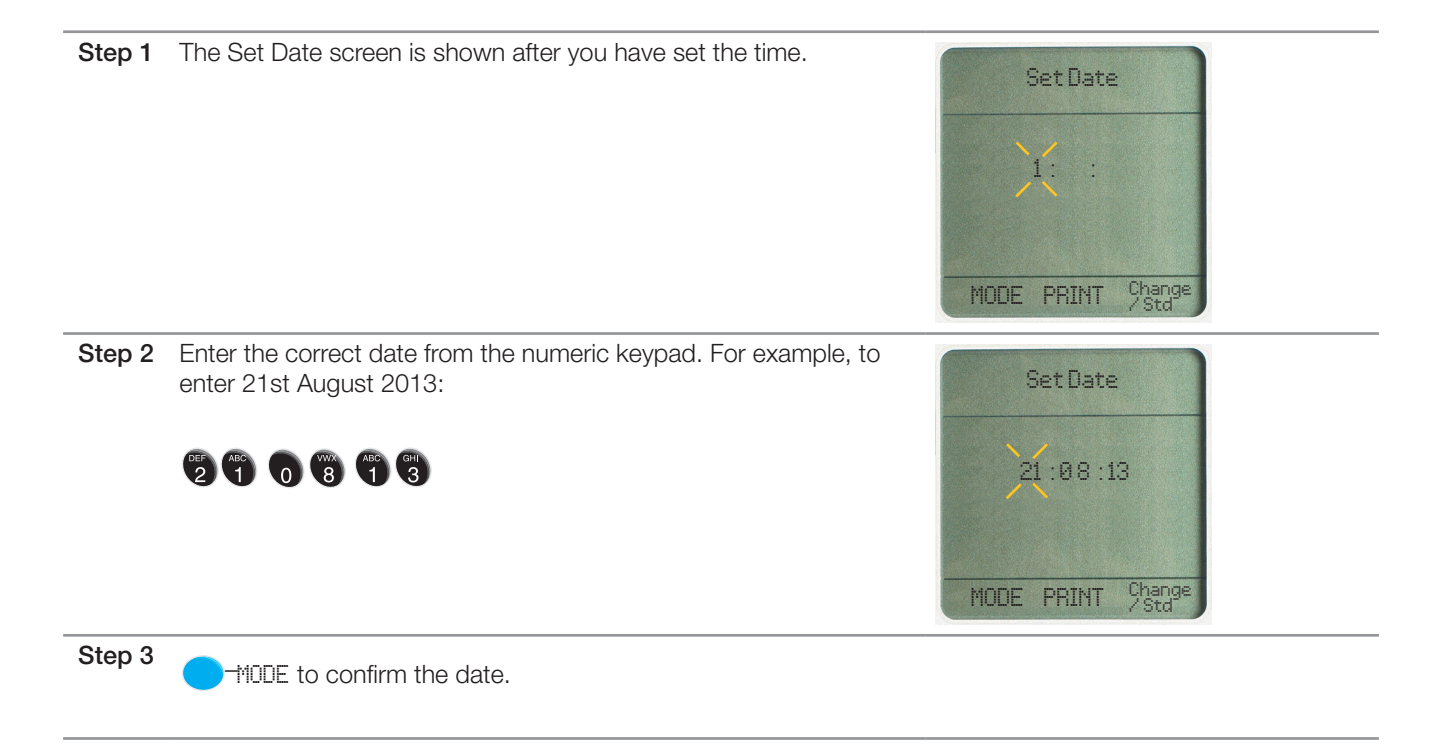

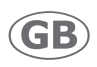

### Preparation and guidelines for testing

#### **General guidelines**

- The following guidelines summarise best practice in order to guarantee accurate, repeatable results, and should be adhered to for all fluid sampling using the icountLCM20.
- Handle the icountLCM20 with care; it is a precise instrumentation product.
- Ensure hoses and sampling pipes are fitted and where applicable tightened correctly.
- Replace the sampling pipes regularly.
- Cap the ends of sampling pipes after use to prevent dirt ingress.
- Discard all waste fluid do not recycle any fluid once it has been through the icountLCM20.
- Use consistent sampling methods.
- For trend monitoring, ensure samples are taken under similar working conditions
- Re-calibrate the unit annually.

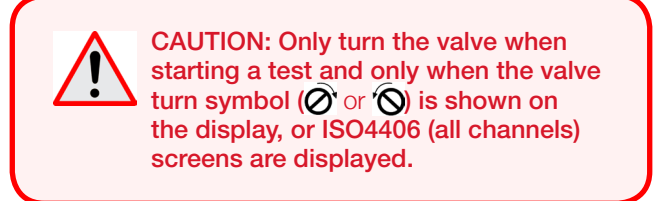

1m of inlet sample pipe is provided. This should be cut down to the minimum convenient length for sampling (this will reduce the risk of dirt build-up along the length of pipe).

#### Sampling methods

The icountLCM20 is capable of sampling fluid in two ways:

#### **ONLINE DIRECT**

This refers to sampling directly from a system at full working pressure (up to 420bar), using a single high pressure point and pressure compensated flow device (not supplied).

In most cases this may not be possible therefore offline methods should be used.

#### **OFFLINE (BOTTLE SAMPLING)**

This refers to the method of taking a sample in a clean glass bottle from a sampling point and performing a test using the case mounted pump.

It is important to be aware of differences that can arise from these two sampling methods.

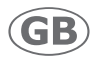

### **Operation - Offline Bottle Sampling when using Heated Bath**

NOTE: The LCM20 CMP contains mineral oil and may need to be flushed prior to use.

#### Conditioning sample bottles

Bottles used for sampling must be conditioned prior to use. This is best done using the fluid to be sampled, as follows:

| Step 1   | Fill the bottle a half full with the sampling fluid.                 |
|----------|----------------------------------------------------------------------|
| Step 2   | Screw the cap on and then shake vigorously for 30 seconds.           |
| Step 3   | Unscrew the cap and drain the bottle.                                |
| Step 4   | Repeat steps 1 to 3 two further times (i.e. a total of three times). |
| Step 5   | The sample bottle is now ready for use.                              |
| <b>!</b> |                                                                      |

#### **Prior to testing**

Prior to any testing of any bottled fluid (including verification fluid), the fluid should be heated and degassed to ensure a good test.

Please follow the procedure below, depending on the temperature of the oil and the water.

|                 | Water temperature in ultrasonic bath |         |         |
|-----------------|--------------------------------------|---------|---------|
| Oil temperature | Cold                                 | Ambient | 45°C    |
| Cold            | 45 mins                              | 40 mins | 20 mins |
| Ambient and Hot | 40 mins                              | 30 mins | 15 mins |

1. Fill two conditioned sample bottles with fluid you wish to test to more than 3/4 (just above the neck).

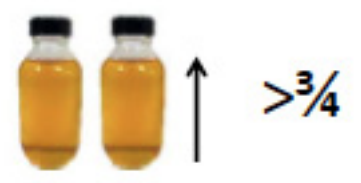

2. Switch on the ultrasonic bath by pressing the On/Off switch on the front and ensure the temperature of the water is 45°C (inducated by the green light on the bath).

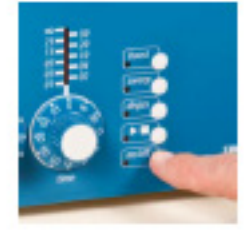

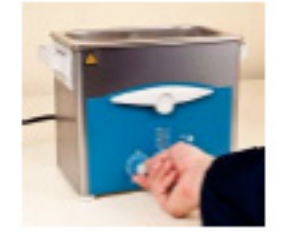

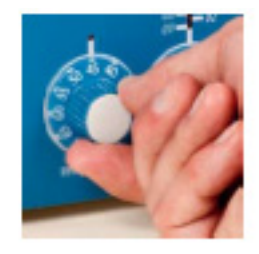

3. Tumble the bottles end-over-end for 60 seconds at a rate of one full bottle rotation every second.

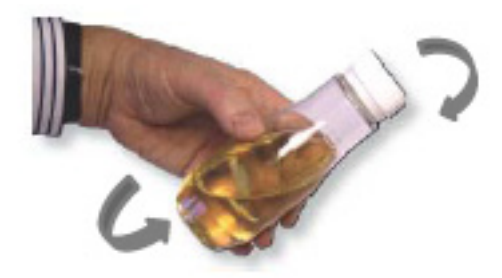

4. Stand the sample bottles in the ultrasonic bath and ensure the water level is over the inner lip of the tank.

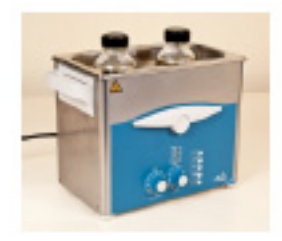

5. Ensure the oil is at the correct temperature and run the ultrasonics on the bath for 5 minutes by adjusting the timer and pressing the **second second sec** 

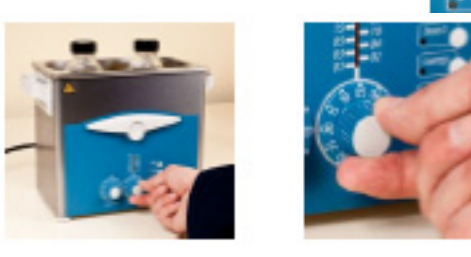

- 6. Remove the first sample bottle from the ultrasonic bath and dry the outside of the bottle, as any excess water may contaminate the sample when the lid is removed.
- 7. Re-tumble the sample bottle end-over-end for a further 60 seconds at a rate of one full bottle rotation every second.

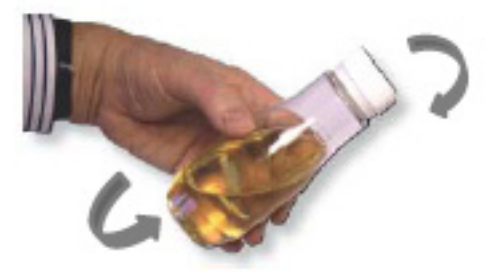

8. Remove the lid and place the sample bottle in the bottle stand and clamp the bottle in place by pushing the top plate down. Ensure the metal centralizing tube does not touch the bottom of the bottle.

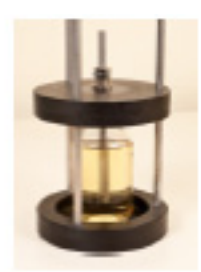

9. Connect the sample hoses to the 'INLET' and 'OUTLET' connections of the LCM20CMP. These are push-fit connections.

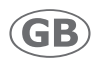

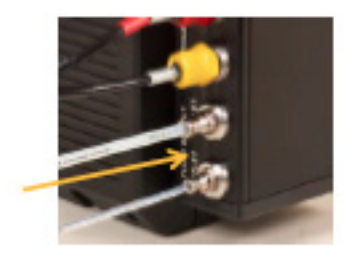

10. Feed the inlet hose through the centralising tube until it is visible but not touching the bottom of the bottle.

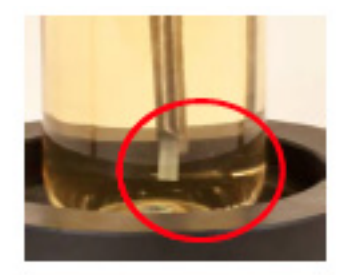

11. Ensure the outlet hose is connected to a suitable waste container (not supplied).

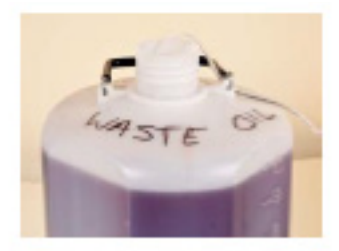

#### Conditioning the transfer pump

To avoid large volumes of air passing through the LCM20, or cross contamination which can give incorrect readings, the transfer pump should be conditioned before recording the results. To do this, run a minimum of two tests on the first sample bottle.

To run the transfer pump, switch on the LCM20 and press the green power button:

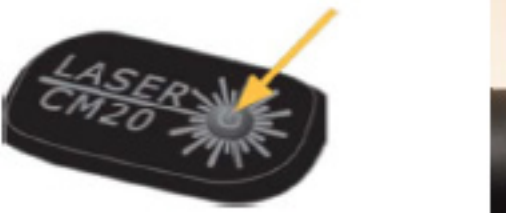

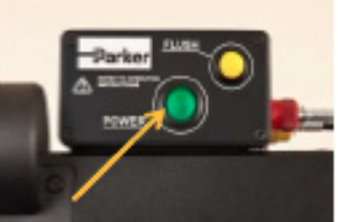

NOTE: Press and hold down the FLUSH button to speed up the pump. (The FLUSH button should only be used during priming/flushing and not during a test).

Once the pump is conditioned with the test fluid, it is recommended to run a minimum of three tests on the second sample bottle.

NOTE: Do not leave the pump running when not connected to the oil sample.

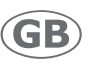

### **Operation – Offline Bottle Sampling – Without Heated Bath**

NOTE: The LCM20CMP contains mineral oil and may need to be flushed prior to use

#### Conditioning sample bottles

Bottles used for sampling must be conditioned prior to use. This is best done using the fluid to be sampled, as follows:

- 1. Fill the bottle half full with the sample fluid.
- 2. Screw the cap on and then shake vigorously for 30 seconds.
- 3. Unscrew the cap and drain the bottle.
- 4. Repeat steps 1 to 3 two further times (i.e. a total of three times).
- 5. The sample bottle is now ready for use.

#### **Prior to testing**

Prior to any testing of any bottled fluid (including verification fluid) the fluid should be de-gassed to ensure a good test.

1. Fill two conditioned sample bottles with fluid you wish to test to more than 3/4 (just above the neck).

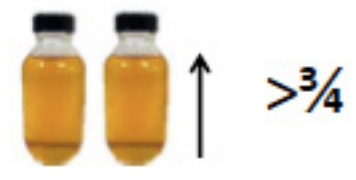

2. Tumble the sample bottles end over end for 60 seconds at a rate of 1 full bottle rotation every 1 second.

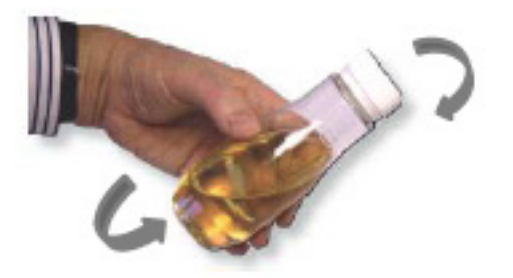

NOTE: It is recommended the sample is degassed. (Degasser not supplied)

3. Connect the sample hoses to the 'INLET' and 'OUTLET' connections of the LCM20CMP. These are push-fit connections.

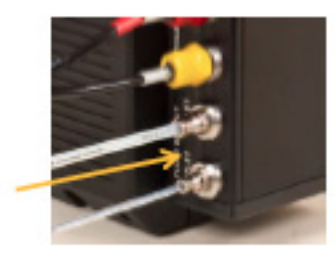

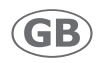

4. Connect to inlet hose into the bottle, ensuring tube is not touching the bottom of the bottle.

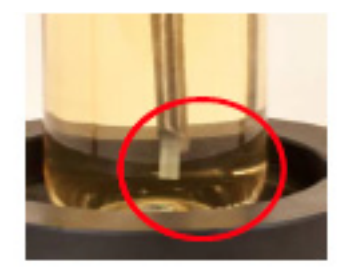

5. Ensure the outlet hose is connected to a suitable waste container (not supplied).

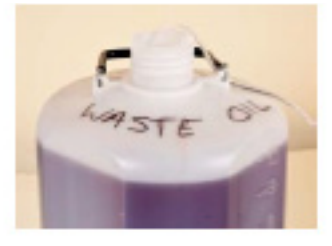

#### Conditioning the transfer pump

To avoid large volumes of air passing through the LCM20CMP, or cross contamination which can give incorrect readings, the transfer pump should be conditioned before recording the results. To do this, run a minimum of 2 tests on the first sample bottle.

To run the transfer pump, switch on the LCM20CMP and press the green power button:

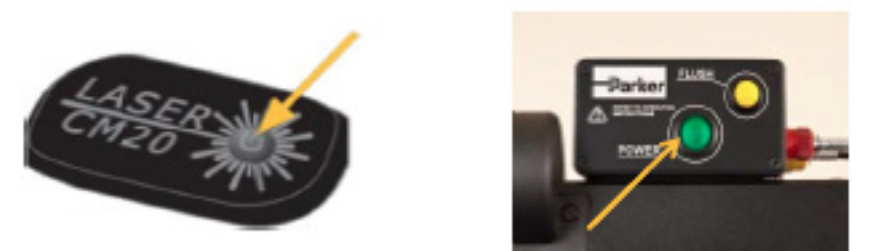

NOTE: Press and hold down the FLUSH button to speed up the pump. (The FLUSH button should only be used during priming/flushing and not during a test).

Once the pump is conditioned with the test fluid, it is recommended to run a minimum of three tests on the second sample bottle.

NOTE: Do not leave the pump running when not connected to the oil sample.

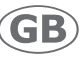

### **Running a test**

1. Switch on the LCM20CMP

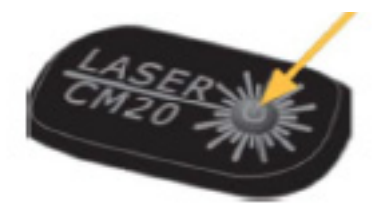

- 3. Check the display.
  - You can proceed if the valve turn symbol ( $\oslash$  or  $\circlearrowright$ ) is displayed.
- 4. Turn the valve 90° in the indicated direction. The valve position can be checked from the top of the monitor or from the front of the monitor.

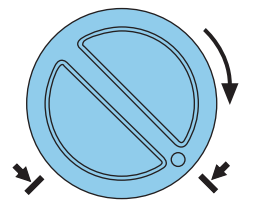

CAUTION: Only turn the valve when starting a test and only when the valve turn symbol  $(\bigcirc \text{ or } \bigcirc)$  is displayed.

Testing commences immediately.

| TEST NUMBER | 021            |
|-------------|----------------|
| [           |                |
|             | ISO            |
| MODE PRINT  | Change<br>/Std |

Each test takes approximately two minutes. A progress bar is shown on the display indicating how far the test has progressed. During each test, the appropriate test number is displayed.

NOTE: Due to the testing procedure, a small amount of fluid maybe discharged upon completion of a test. This may take a few minutes, please ensure the waste tube remains connected to the waste container.

- 5. When complete, switch the Green Power button off.
- 6. Now repeat the steps for any other bottles required for testing.

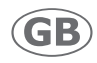

# **Basic operation – Online**

The icountLCM20 is now ready to check the cleanliness of the hydraulic oil in your system. You can take readings at full working pressure (max. 420 bar).

NOTE: The icountLCM20 is supplied filled with hydraulic oil and may need to be flushed prior to use.

**Step 1** Disconnect the hydraulic hoses from the 'hose tidy'.

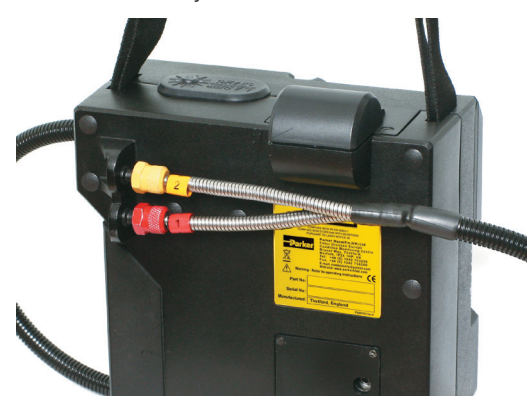

**Step 2** The icountLCM20 is designed for use in connection with System 20 size 0, 1 and 2 Industrial Sensors or the Single Point Sampler. The sensors have the following dimensions:

| Size | Diameter |
|------|----------|
| 0    | 30.0mm   |
| 1    | 41.0mm   |
| 2    | 66.7mm   |

NOTE: 'Dual fluids monitors' must be connected to a special System 20 Sensor or Single Point Sampler. See page 45.

**Step 3** Ensure that the Sensor is installed with the arrow matching the direction of flow.

Working viscosity is 2-100 cSt. Ensure a minimum working pressure of 2 bar

Ensure adequate oil flow through the sensor:

| Size | Flow rate             |
|------|-----------------------|
| 0    | 12 litres per minute  |
| 1    | 40 litres per minute  |
| 2    | 160 litres per minute |

Unscrew protection caps 1 and 2 only.

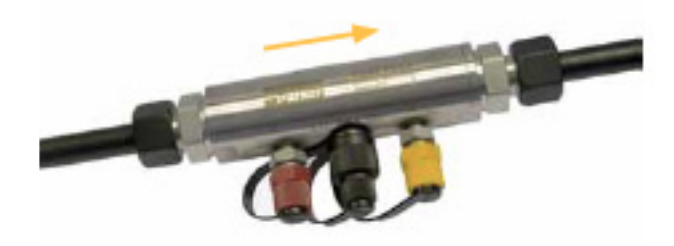

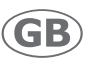

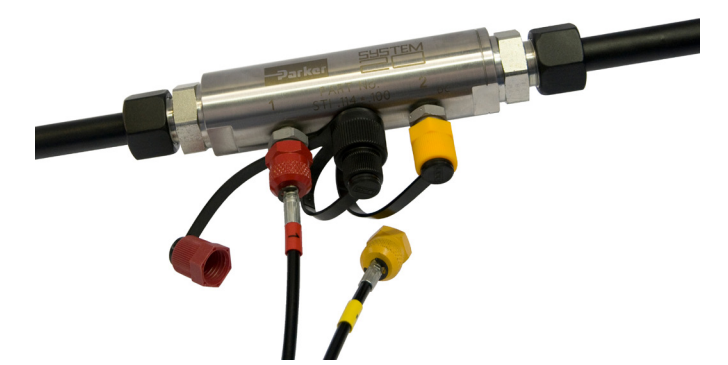

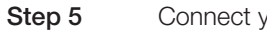

Connect yellow hose 2 loosely to the sensor outlet.

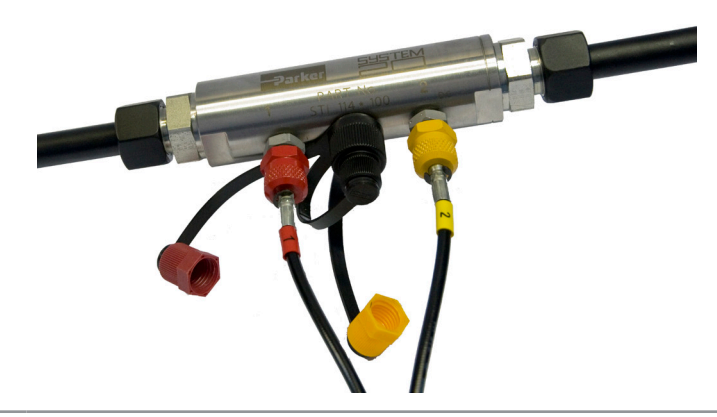

**Step 6** Simultaneously tighten both couplings finger-tight.

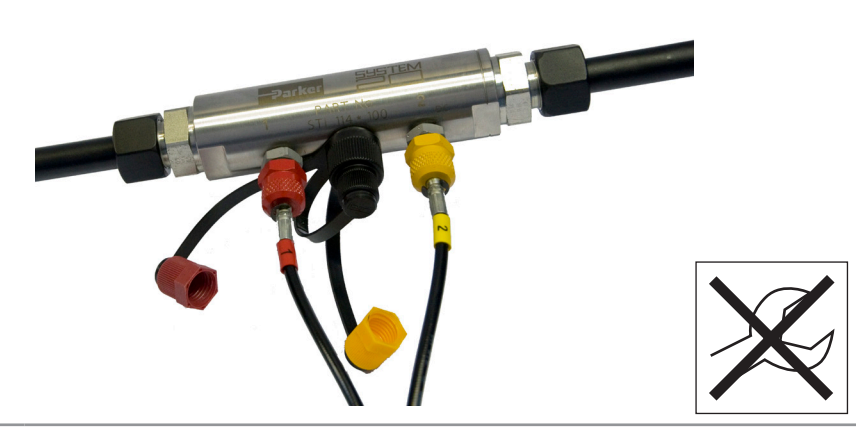

The icountLCM20 is now connected to the fluid to be checked.

NOTE: Parker Hannifin recommend that the icountLCM20 is connected to the operating system sensor for five minutes to allow the fluid condition to stabilise before starting a test.

We also recommended that you carry out an independent flow check if there is high viscosity oil and low flow through the System 20 sensor, or the unit is being operated without the trace heating option in cold ambient temperatures.

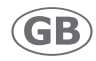

### **Flowrate test**

| Step 1 |                                                                                                    | Press                                                                                                    |
|--------|----------------------------------------------------------------------------------------------------|----------------------------------------------------------------------------------------------------|
|        |                                                                                                    | LASER                                                                                                    |
|        |                                                                                                    |                                                                                                    |
| Step 2 |                                                                                                    |                                                                                                    |
| Stop 2 | Press and hold 5 5 seconds.                                                                                                   | 10                                                                                                    |
| Step 3 |                                                                                                    | MANUAL FLOW TEST<br>IN PROGRESS                                                                                  |
|        | 30 seconds for flow test completion.                                                                                          |                                                                                                    |
| Step 4 | Check the $\Delta T$ (Delta T value – the change in temperature).                                                             | Flowrate Test                                                                                                    |
|        | $\Delta T \leq 3.60C$ 🗸                                                                                                    |                                                                                                    |
|        | $\Delta T \ge 3.60C$ X                                                                                                    | Flowrate:Good                                                                                                    |
|        |                                                                                                    |                                                                                                    |
|        |                                                                                                    | to Continue                                                                                                    |
|        |                                                                                                    | MODE PRINT Change                                                                                                |
| Step 5 | A $\Delta T$ value of more than 3.60°C, gives a "Bad" flowrate result.                                                        | Flourate Test                                                                                                    |
|        | The flow rate through the System 20 sensor should be increased or<br>the average all temperature released. Repeat from step 2 | and the second second second second second second second second second second second second second second second |
|        | the system on temperature raised. Repeat from step 2.                                                                         | Flowrate:Bad                                                                                                    |
|        |                                                                                                    |                                                                                                    |
|        |                                                                                                    | to Continue                                                                                                    |
|        |                                                                                                    | MODE PRINT Stage                                                                                                 |
| Step 6 | Press                                                                                                    |                                                                                                    |
|        | (ISO, NAS, GOST or SAE).                                                                                                    | ISO -                                                                                                    |
|        |                                                                                                    | and the second second second                                                                                     |
|        |                                                                                                    |                                                                                                    |
|        |                                                                                                    |                                                                                                    |
| Step 7 | Wait for the valve turn symbol $\widehat{\mathcal{O}}$ or $\widehat{\mathcal{O}}$ to be displayed.                            |                                                                                                    |
| Step 8 | Turn the valve control knob in the direction indicated.                                                                       |                                                                                                    |
|        | CAUTION: Only turn the valve control knob when starting a test and only when the valve turn symbol:                           |                                                                                                    |
| •      | $\mathcal{O}$ or $\mathcal{O}$ is displayed.                                                                                  | N                                                                                                    |
|        | Testing starts immediately                                                                                                    | TEST NUMBER 021                                                                                                  |
|        | A progress bar shows when the test is complete.                                                                               |                                                                                                    |
|        |                                                                                                    | [***********]                                                                                                    |
|        | 2 minutes for test completion.                                                                                                | ISO                                                                                                    |
|        |                                                                                                    |                                                                                                    |
|        |                                                                                                    | HUDE ITHIT /Std                                                                                                  |

### ISO mode

| Step 1 | During a test, an interim count is shown.<br>When the test is complete, the ISO code is automatically displayed.                                                                                 | ISO 4406:1999<br>22/20/16<br>MODE PRINT Change                             |
|--------|----------------------------------------------------------------------------------------------------|----------------------------------------------------------------------------|
| Step 2 | Particle count<br>All particle counts are indicated per 100ml sample.<br>Press HODE to display the particle count, starting with the<br>smallest channel (i.e. particle size group) in the test. | ISO 4406:1999<br>Size: 4µ<br>Count: 3642544<br>Code: 22<br>MODE PRINT %#?? |
| Step 3 | Each press of 🕑 displays the counts for the next channel, up to the largest particle size group for that test.                                                                                   | Size: 70µ<br>Count: 0<br>Code: 1                                           |
|        | Press < to display the particle count for a previous channel size.                                                                                                    | Size: 38µ<br>Count: 11<br>Code: 11                                         |

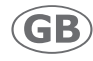

### NAS, GOST or SAE mode

NOTE: GOST is only available when using ACFTD.

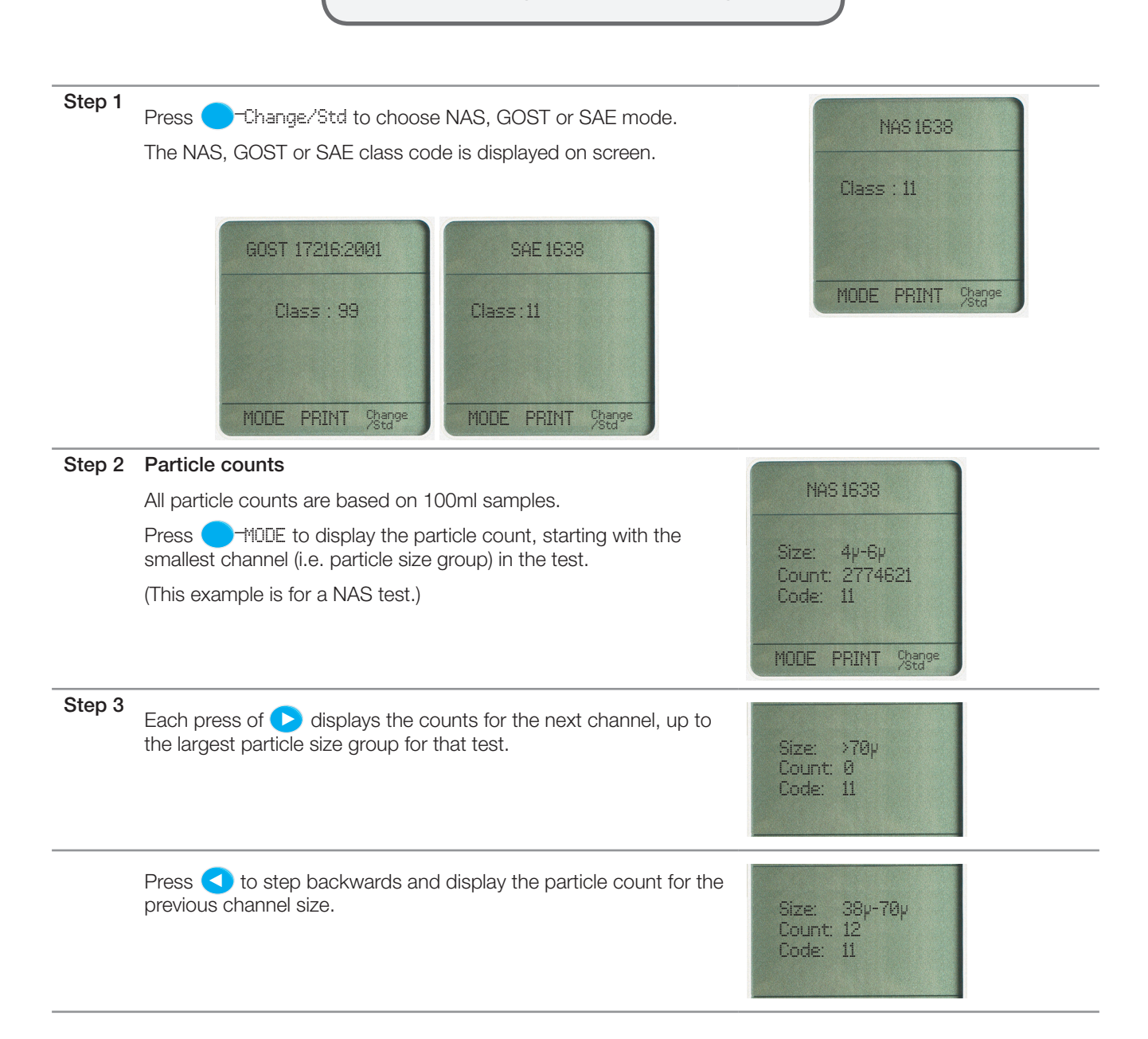

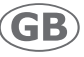

### Entering a test ID code

You can enter a test ID (identification) code of up to 32 characters to go with a test number.

| Step 1 | Press                                                                                     | PLEASE ENTER A<br>TEST ID CODE |
|--------|-------------------------------------------------------------------------------------------|--------------------------------|
| Step 2 | Each key on the keypad has four characters associated with it (like a mobile phone).      |                                |
|        | Press each key repeatedly, up to four times, to obtain the desired character.             |                                |
|        | For example, the 🌍 button produces first 1, then A, B and C with each key press.          |                                |
|        | If you make a mistake, press < to delete the last character.                              |                                |
| Step 3 | When you have finished entering the test ID code, turn the valve control knob.            |                                |
|        | The test ID code is recorded and the test begins.                                         | *                              |
| Step 4 | The test ID code is permanent until changed. To change the code, start typing a new code. |                                |
|        | The test ID code is printed with the test number on each test printout.                   |                                |

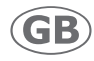

### **Printing test results**

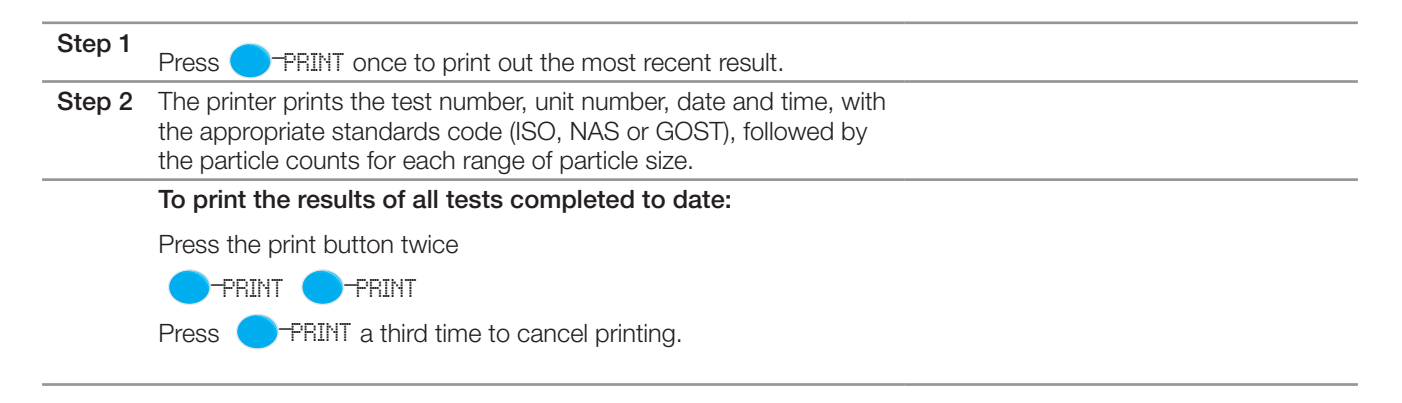

#### Example test printouts

.....

|                                                                                                    | oae                                                                                                    | NAS mode                                                                                                    |                                                                                                    |
|----------------------------------------------------------------------------------------------------|----------------------------------------------------------------------------------------------------|----------------------------------------------------------------------------------------------------|----------------------------------------------------------------------------------------------------|
| Parker LC                                                                                                    | M20                                                                                                    | Parker LCM20                                                                                                    |                                                                                                    |
| On Line                                                                                                    |                                                                                                    | On Line                                                                                                    |                                                                                                    |
| Test Number 02                                                                                                    | 2                                                                                                    | Test Number 015                                                                                                    |                                                                                                    |
| rest Number 02                                                                                                    | -                                                                                                    | Test Rumber 015                                                                                                    |                                                                                                    |
| LCM20 2027                                                                                                    |                                                                                                    | LCM20 2027                                                                                                    |                                                                                                    |
| Serial no.                                                                                                    |                                                                                                    | Serial no.                                                                                                    |                                                                                                    |
|                                                                                                    | D M Y                                                                                                    | D M S                                                                                                    | Y                                                                                                    |
| Date                                                                                                    | 29-08-11                                                                                                    | Date: 17-12-1                                                                                                    | 1                                                                                                    |
| Time                                                                                                    | 11:03                                                                                                    | Time: 16:2                                                                                                    | 5                                                                                                    |
| ISO                                                                                                    | 18/15/12                                                                                                    | NAS CLASS 10                                                                                                    | 0                                                                                                    |
| Counts /1                                                                                                    | 00-1                                                                                                    | Counts /100ml                                                                                                    |                                                                                                    |
| Counts/1                                                                                                    | 149907                                                                                                    | Counts/100ml                                                                                                    |                                                                                                    |
| >511                                                                                                    | 30300                                                                                                    | 2/5/ 11960                                                                                                    | 7                                                                                                    |
| >15u                                                                                                    | 3750                                                                                                    | NAS Class                                                                                                    | _                                                                                                    |
| >25µ                                                                                                    | 2121                                                                                                    | 5//15/ 2655/                                                                                                    | 0                                                                                                    |
| >50µ                                                                                                    | 1500                                                                                                    | NAS Class                                                                                                    | 7                                                                                                    |
| >100µ                                                                                                    | 92                                                                                                    | 15u/25u 1629                                                                                                    | 9                                                                                                    |
|                                                                                                    |                                                                                                    | NAS Class                                                                                                    | 6                                                                                                    |
| Notes                                                                                                    |                                                                                                    | $25\mu/50\mu$ 62                                                                                                    | 1                                                                                                    |
|                                                                                                    |                                                                                                    | NAS Class                                                                                                    | 7                                                                                                    |
|                                                                                                    |                                                                                                    | 50/100µ 1403                                                                                                    | 8                                                                                                    |
|                                                                                                    |                                                                                                    | NAS Class 10                                                                                                    | 0                                                                                                    |
|                                                                                                    |                                                                                                    | >100µ 92                                                                                                    | 2                                                                                                    |
|                                                                                                    |                                                                                                    | NAS Class                                                                                                    | 9                                                                                                    |
|                                                                                                    |                                                                                                    | Notes                                                                                                    |                                                                                                    |
| GOST n                                                                                                    | node                                                                                                    | Notes<br>SAE mode                                                                                                    |                                                                                                    |
| GOST m                                                                                                    | node                                                                                                    | Notes<br>SAE mode                                                                                                    |                                                                                                    |
| GOST m<br>Parker LC<br>On Line                                                                                                    | node                                                                                                    | Notes<br>SAE mode<br>Parker LCM20<br>On Line                                                                                                    |                                                                                                    |
| GOST n<br>Parker LC<br>On Line<br>Test Number 02                                                                                                    | node<br><sup>M20</sup>                                                                                       | Notes<br>SAE mode<br>Parker LCM20<br>On Line<br>Test Number 042                                                                                                    |                                                                                                    |
| GOST n<br>Parker LC<br>On Line<br>Test Number 02                                                                                                    | node<br>12                                                                                                   | Notes<br>SAE mode<br>Parker LCM20<br>On Line<br>Test Number 042                                                                                                    |                                                                                                    |
| GOST n<br>Parker LC<br>On Line<br>Test Number 02<br>LCM20 2027                                                                                                    | node<br>12                                                                                                   | Notes<br>SAE mode<br>Parker LCM20<br>On Line<br>Test Number 042                                                                                                    | ¥                                                                                                    |
| GOST n<br>Parker LC<br>On Line<br>Test Number 02<br>LCM20 2027<br>Serial no.                                                                                                    | node<br>12                                                                                                   | Notes<br><b>SAE mode</b><br>Parker LCM20<br>On Line<br>Test Number 042<br>Date: 29-08-1                                                                                                    | ¥<br>3                                                                                                  |
| GOST n<br>Parker LC<br>On Line<br>Test Number 02<br>LCM20 2027<br>Serial no.                                                                                                    | node<br><sup>M20</sup><br>12                                                                                 | Notes<br>SAE mode<br>Parker LCM20<br>On Line<br>Test Number 042<br>Date: 29-08-1<br>Time: 09:3                                                                                                    | ¥<br>3<br>2                                                                                             |
| GOST CON LONG THE STATE OF THE STATE OF THE                                                                                                    | D M Y<br>07-01-12                                                                                            | Notes<br>SAE mode<br>Parker LCM20<br>On Line<br>Test Number 042<br>D M T<br>Date: 29-08-1<br>Time: 09:32<br>AS4059 Class                                                                                                    | ¥<br>3<br>2                                                                                             |
| GOST C<br>Parker LC<br>On Line<br>Test Number 02<br>LCM20 2027<br>Serial no.<br>Date:<br>Time:                                                                                                    | D M Y<br>07-01-12<br>12:07                                                                                   | Notes<br>SAE mode<br>Parker LCM20<br>On Line<br>Test Number 042<br>Date: 29-08-1<br>Time: 09:33<br>A\$4059 Class<br>11A 11B & C 6D                                                                                                    | ¥<br>3<br>2                                                                                             |
| GOST Class                                                                                                    | D M Y<br>07-01-12<br>12:07<br>15                                                                             | Notes<br>SAE mode<br>Parker LCM20<br>On Line<br>Test Number 042<br>D M 1<br>Date: 29-08-1<br>Time: 09:33<br>AS4059 Class<br>11A 11B 8C 6D<br>Counts/100ml                                                                                                    | ¥<br>3<br>2                                                                                             |
| GOST CON LINE<br>Parker LCC<br>On Line<br>Test Number 02<br>LCM20 2027<br>Serial no.<br>Date:<br>Time:<br>GOST Class                                                                                                    | D M Y<br>07-01-12<br>12:07<br>15                                                                             | Notes<br>SAE mode<br>Parker LCM20<br>On Line<br>Test Number 042<br>Date: 29-08-1<br>Time: 09:32<br>A\$4059 Class<br>11A 11B 8C 6D<br>Counts/100ml                                                                                                    | ¥<br>3<br>2                                                                                             |
| GOST Class                                                                                                    | D M Y<br>07-01-12<br>12:07<br>15                                                                             | Notes<br>SAE mode<br>Parker LCM20<br>On Line<br>Test Number 042<br>Date: 29-08-1<br>Time: 09:33<br>AS4059 Class<br>11A 11B 8C 6D<br>Counts/100ml<br>>4µ 364254<br>Class                                                                                                    | ¥<br>3<br>2                                                                                             |
| GOST Class<br>Counts/100                                                                                                    | D M Y<br>07-01-12<br>12:07<br>15                                                                             | Notes<br>SAE mode<br>Parker LCM20<br>On Line<br>Test Number 042<br>D M 1<br>Date: 29-08-1<br>Time: 09:33<br>A\$4059 Class<br>11B 8C 6D<br>Counts/100ml<br>>4µ 364254<br>Class 1<br>>50                                                                                                    | ¥<br>3<br>2<br>4<br>1<br>9                                                                              |
| GOST class                                                                                                    | D M Y<br>07-01-12<br>12:07<br>15<br>00ml<br>19678                                                            | Notes           SAE mode           Parker LCM20<br>On Line           Test Number 042           D           Date:         29-08-1.           Time:         09:13           A\$4059 Class         11A 11B 8C 6D           Counts/100ml         >4µ         364254           Class         1           >6µ         92351                                                                                                    | ¥<br>3<br>2<br>4<br>1<br>9                                                                              |
| GOST Class<br>Counts/100<br>>5-10µ<br>gost Class                                                                                                    | D M Y<br>07-01-12<br>12:07<br>15<br>00ml<br>19678<br>11<br>3757                                              | Notes           SAE mode           Parker LCM20<br>On Line           Test Number 042           D M           Date:         29-08-1           Time:         09:33           A\$4059 Class         111B           Counts/100ml         >4µ           >6µ         92351:           Class         1           >14w         1001                                                                                                    | ¥<br>3<br>2<br>4<br>1<br>9                                                                              |
| GOST Class                                                                                                    | D M Y<br>07-01-12<br>12:07<br>15<br>00ml<br>19678<br>11<br>3757                                              | Notes<br><b>SAE mode</b><br>Parker LCM20<br>On Line<br>Test Number 042<br>D M 1<br>Date: 29-08-1<br>Time: 09:33<br>A\$4059 Class<br>11A 11B 8C 6D<br>Counts/100ml<br>>4µ 364254<br>Class 1<br>>6µ 923513<br>Class 1<br>>14µ 10014<br>Class 1                                                                                                    | ¥<br>3<br>2<br>4<br>1<br>9<br>1<br>0<br>8                                                               |
| GOST Class<br>>25-50%                                                                                                    | D M Y<br>07-01-12<br>12:07<br>15<br>19678<br>11<br>3757<br>9                                                 | Notes           SAE mode           Parker LCM20<br>On Line           Test Number 042           D           Date:         29-08-1;           Time:         09:13           A\$4059 Class           11A 11B 8C 6D           Counts/100ml           >4μ         364254           Class         1           >6μ         92351;           Class         1           >14μ         1001;           Class         1           >14μ         1001;                                                                                                    | ¥<br>3<br>2<br>4<br>1<br>9<br>9<br>1<br>0<br>8                                                          |
| GOST Class<br>>25-50µ<br>GOST Class<br>>5-50µ<br>GOST Class                                                                                                    | D M Y<br>07-01-12<br>12:07<br>15<br>00ml<br>19678<br>11<br>3757<br>9<br>915                                  | Notes           SAE mode           Parker LCM20<br>On Line           Test Number 042           Date:         29-08-1           Time:         09:33           A\$4059 Class         11A 11B 8C 6D           Counts/100ml         >4µ           >6µ         92351:           Class         1           >14µ         10010           Class         1           >21µ         45           Class         15                                                                                                    | Y<br>3<br>2<br>4<br>1<br>9<br>1<br>0<br>8<br>8<br>1<br>6                                                |
| GOST Class<br>>50-10µ<br>GOST Class<br>>50-10µ<br>GOST Class<br>>50-25µ<br>GOST Class<br>>10-25µ<br>GOST Class<br>>10-25µ<br>GOST CLASS<br>>10-25µ<br>GOST CLASS<br>>10-25µ<br>CLASS<br>-10-25µ<br>CLASS<br>-10-25µ<br>CLASS<br>-10-25µ<br>-10-25µ<br>-10-25µ<br>-10-25µ<br>-10-25µ<br>-10-25µ | D M Y<br>07-01-12<br>12:07<br>15<br>00ml<br>19678<br>11<br>3757<br>9<br>915<br>11<br>2097                    | Notes<br>SAE mode<br>Parker LCM20<br>On Line<br>Test Number 042<br>D M 1<br>Date: 29-08-1<br>Time: 09:33<br>A\$4059 Class<br>11A 11B 8C 6D<br>Counts/100ml<br>>4μ 364254<br>Class 1<br>>6μ 923513<br>Class 1<br>>14μ 1001<br>Class 5<br>>21μ 45<br>Class 5                                                                                                    | ¥<br>3<br>2<br>4<br>1<br>9<br>9<br>1<br>0<br>8<br>1<br>6<br>6                                           |
| GOST Class<br>Source States<br>Second States<br>Control States<br>Second States<br>Second States<br>States<br>States                                                | D M Y<br>07-01-12<br>12:07<br>15<br>00ml<br>19678<br>11<br>3757<br>9<br>915<br>11<br>15                      | Notes           SAE mode           Parker LCM20<br>On Line           Test Number 042           Date:         29-08-1;<br>Time:           Date:         29-08-1;<br>Time:           Time:         09:3;<br>As4059 Class           11A 11B 8C 6D<br>Counts/100ml         >4µ           >6µ         92351;<br>Class           >14µ         1001           >14µ         1001           Class         1           >21µ         45;<br>Class           >38µ         1           Class         1           >38µ         1                                                                                                    | Y 3322<br>411991100881<br>1661133                                                                       |
| GOST Class<br>>0-5-10µ<br>GOST Class<br>>10-25µ<br>GOST Class<br>>10-25µ<br>GOST Class<br>>10-25µ<br>GOST Class<br>>10-25µ<br>GOST Class<br>>10-200y                                                                                                    | D M Y<br>07-01-12<br>12:07<br>15<br>00ml<br>19678<br>11<br>3757<br>9<br>915<br>11<br>2097<br>15              | Notes<br>SAE mode<br>Parker LCM20<br>On Line<br>Test Number 042<br>Date: 29-08-1<br>Time: 09:33<br>A\$4059 Class<br>11A 11B 8C 6D<br>Counts/100ml<br>>4μ 364254<br>Class 1<br>>6μ 92351<br>Class 1<br>>14μ 1001<br>Class 5<br>221μ 45<br>Class 5<br>>21μ 45<br>Class 5<br>>21μ 45<br>>21μ 45<br>Class 5<br>>21μ 45<br>Class 5<br>>21μ 45<br>Class 5<br>>21μ 45<br>Class 5<br>>21μ 45<br>Class 5<br>>21μ 45<br>Class 5<br>>21μ 45<br>Class 5<br>>21μ 45<br>Class 5<br>>21μ 45<br>Class 5<br>>21μ 45<br>Class 5<br>>21μ 45<br>Class 5<br>>21μ 45<br>Class 5<br>>21μ 45<br>Class 5<br>>21μ 5<br>>21μ 5 | ¥<br>3<br>2<br>2<br>4<br>1<br>9<br>9<br>1<br>0<br>0<br>8<br>8<br>1<br>6<br>6<br>1<br>3<br>0<br>0        |
| GOST Class<br>>10-20%<br>Control<br>Test Number 02<br>LCM20 2027<br>Serial no.<br>Date:<br>Time:<br>GOST Class<br>>10-25µ<br>GOST Class<br>>10-25µ<br>GOST Class<br>>10-25µ<br>GOST Class<br>>10-20µ<br>GOST Class<br>>10-20µ<br>GOST Class                                                                                                    | D M Y<br>07-01-12<br>12:07<br>15<br>00ml<br>19678<br>11<br>3757<br>9<br>915<br>11<br>2097<br>15<br>138<br>13 | Notes           SAE mode           Parker LCM20<br>On Line           Test Number 042           D           Date:         29-08-1           Time:         09:33           A\$4059 Class           11A 11B 8C 6D           Counts/100ml           >4μ         364254           Class         1           >6μ         923513           Class         1           >14μ         1001           Class         1           >38μ         1           Class         1           >70μ         1                                                                                                    | Y 3 2 2 4 1 9 9 1 1 0 0 8 8 1 1 6 6 1 1 3 3 0 0 0 0                                                     |
| GOST Class<br>Sort Class<br>Sort C                                                   | D M Y<br>07-01-12<br>12:07<br>15<br>Noml<br>19678<br>11<br>3757<br>9<br>915<br>11<br>2097<br>15<br>138<br>13 | Notes         SAE mode         Parker LCM20         On Line         Test Number 042         D M         D M         D M         D M         D M         D M         D M         D M         D M         D M         D M         D M         D M         D M         D M         D M         D M         D M         D M         D M         D M         D M         D M         D M         Colspan="2">D M         D M         D M         D M         D M         D M         D M         D M         D M         D M         D M <td>Y 3<br/>2<br/>2<br/>4<br/>1<br/>9<br/>9<br/>1<br/>0<br/>8<br/>8<br/>1<br/>1<br/>0<br/>8<br/>1<br/>1<br/>3<br/>0<br/>0<br/>0</td>                                                                                                    | Y 3<br>2<br>2<br>4<br>1<br>9<br>9<br>1<br>0<br>8<br>8<br>1<br>1<br>0<br>8<br>1<br>1<br>3<br>0<br>0<br>0 |
| GOST class<br>Counts/100<br>Cost Class<br>Counts/100<br>Cost Class<br>Cost Class                                                                                                    | D M Y<br>07-01-12<br>12:07<br>15<br>00ml<br>19678<br>11<br>3757<br>9<br>915<br>11<br>2097<br>15<br>138<br>13 | Notes           SAE mode           Parker LCM20<br>On Line           Test Number 042           D M           Date:         29-08-1           Time:         09:33           AS4059 Class         114 118 8C 6D           Counts/100ml         >4µ         364254           Class         1           Class         1           >24µ         364254           Class         1           Class         1           >38µ         1           Class         1           >38µ         1           Class         1           >70µ         3           Notes         0                                                                                                    | Y<br>3<br>2<br>2<br>4<br>1<br>9<br>9<br>1<br>0<br>8<br>8<br>1<br>6<br>6<br>1<br>3<br>0<br>0<br>0<br>0   |

NOTE: If the test count is outside the range for a particular standard, then '00' (below range) or '- -' (above range) is displayed.

.....

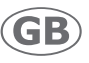

## Viewing and printing a stored test by ID code or test number

| Step 1 | Press and hold 🅤 🙆 2 seconds.                                                                          | DATA RETRIEVAL-<br>Y/11?                    |
|--------|----------------------------------------------------------------------------------------------------|---------------------------------------------|
| Step 2 | Press < to select Y                                                                                    | DATA RETRIEVAL-<br>Y/N?                     |
| Step 3 | Press -MODE                                                                                            | SERIAL OR TEST<br>NUMBER- S/T?              |
| Step 4 | Press 🕑 to select T.<br>Press 🔵 -MODE to confirm T (Test number).                                      | SERIAL OR TEST<br>NUMBER- S/I?              |
| Step 5 | Press - MODE                                                                                           | DATA RETRIEVAL-<br>ENTER TEST NO ID         |
|        | Enter the test number required (test 012 in this example).                                             | RANGE IS 001-025<br>012                     |
| Step 6 | Press — MODE to view the test.                                                                         | ISO 4406:1999<br>22/20/16<br>MODE PRINT 얐함? |
| Step 7 | Press                                                                                                  |                                             |
|        | To print test 012 through to test 001, press - PRINT                                                   | Parker LCM20<br>On Line                     |
|        |                                                                                                    | Test Number 012                             |
| Step 8 | To view and print more results select <sup></sup> ∀. Select <sup>№</sup> to return to the idle screen. | RETRIEVE MORE<br>RESULTS Y/N?               |
|        | Press - MODE to confirm.                                                                               |                                             |

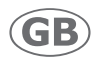

### Printing a stored test as a graph

To print a range of stored test results as a graph by ID code or test number:

| Step 1 | - Ô                                                                                                   | TREND PRINTOUT                  |
|--------|----------------------------------------------------------------------------------------------------|---------------------------------|
|        | Press and hold 💈 for 🤍 2 seconds.                                                                     | Y/N2                            |
|        | Press < to select 🖓                                                                                   |                                 |
| Step 2 | Press -MODE                                                                                           | SERIAL OR TEST<br>NUMBER- S/T?  |
|        | Choose $\mathbb S$ to select a test by serial number, or $\mathbb T$ to select a test by test number. |                                 |
| Step 3 | Press 🕑 to select T (Test number).                                                                    | SERIAL OR TEST<br>NUMBER-S/I?   |
| Step 4 | Press — MODE. Enter the first test number required.                                                   | ENTER FIRST TEST<br>NUMBER: _   |
| Step 5 | Press - MODE. Enter the last test number required.                                                    | ENTER LAST TEST                 |
|        | A maximum of 30 tests may be printed as graphs from one request.                                      |                                 |
| Step 6 | Press -+100E to start the graph printout.                                                             | GENERATING TREND<br>PLEASE WAIT |
| Step 7 | Once completed, the following message is shown:                                                       | PRINT MORE TRENDS               |
|        | To view and print more graphs, select $\mathbb Y.$ Select $\mathbb N$ to return to the idle screen.   | Y/11?                           |

Parker Hannifin Corporation

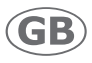

### Alarm levels

The icountLCM20 includes a built-in limit switch relay which can be triggered when a preset alarm level is reached. The relay contacts can be used to switch on or off an external device connected to the limit switch socket. The socket connections are:

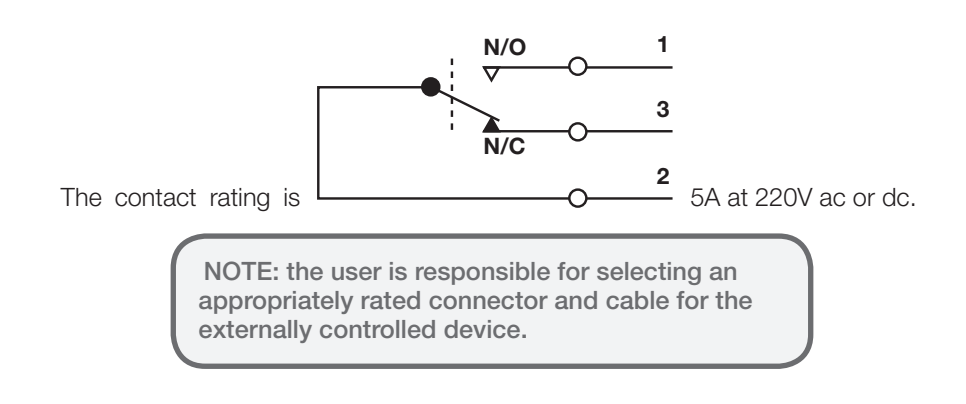

### Editing alarm levels (MTD)

Alarm levels are set individually for the first three particle size channels.

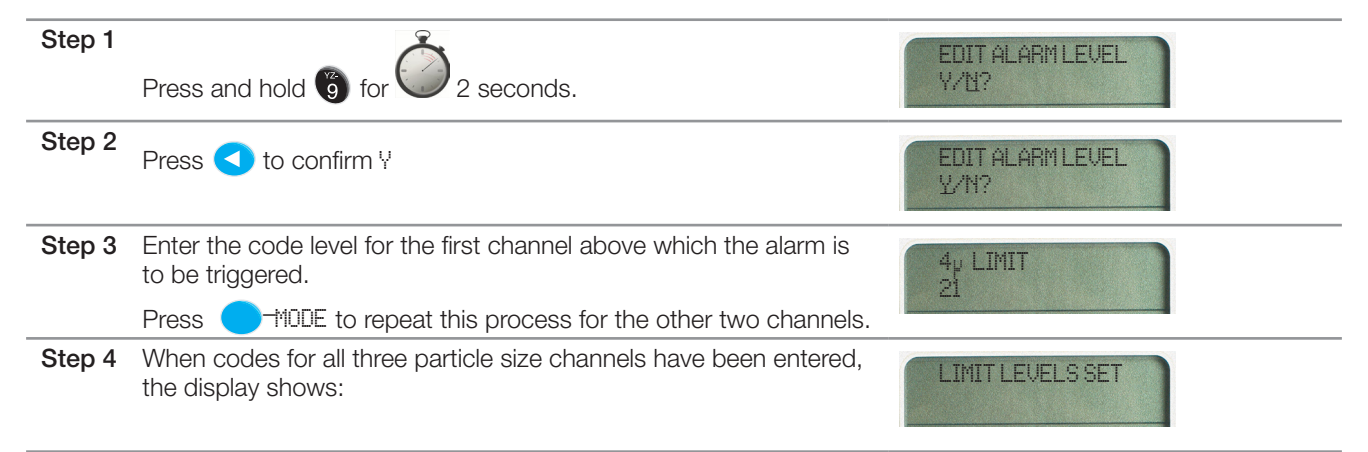

#### Activating alarm level testing

When activated, if any of the pre-set alarm levels are exceeded during a manual or automatic test, the alarm relay is triggered, activating any externally connected device.

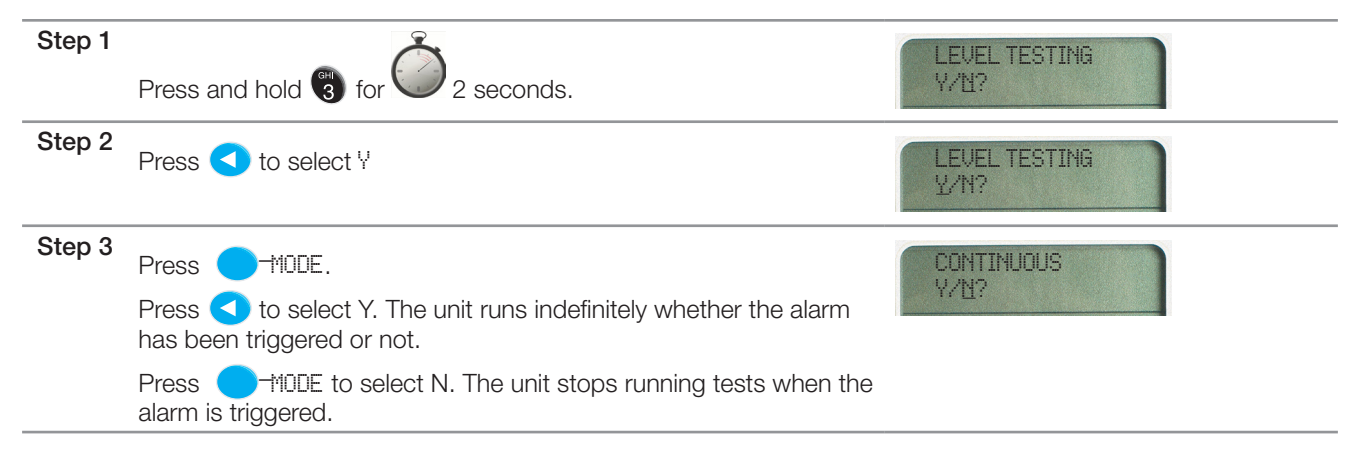

GI.

### Operating the limit switch relay manually

You can manually operate the limit switch relay for test purposes, for example before running a test.

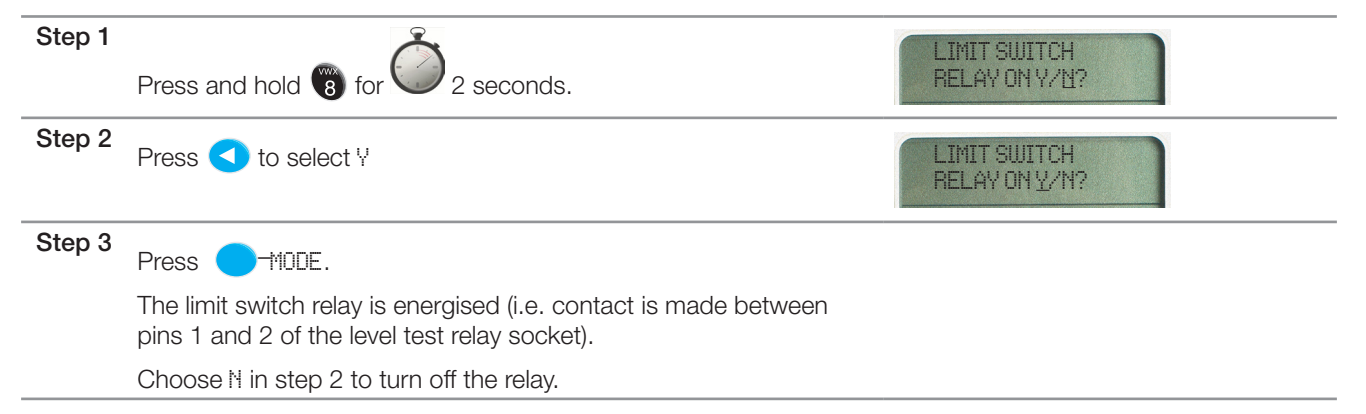

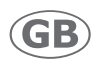

### **Automatic testing**

The automatic testing function is used to run a series of tests at predefined time intervals. Note that automatic testing cannot be used when the icountLCM20 is connected to the Offline Bottle Sampler.

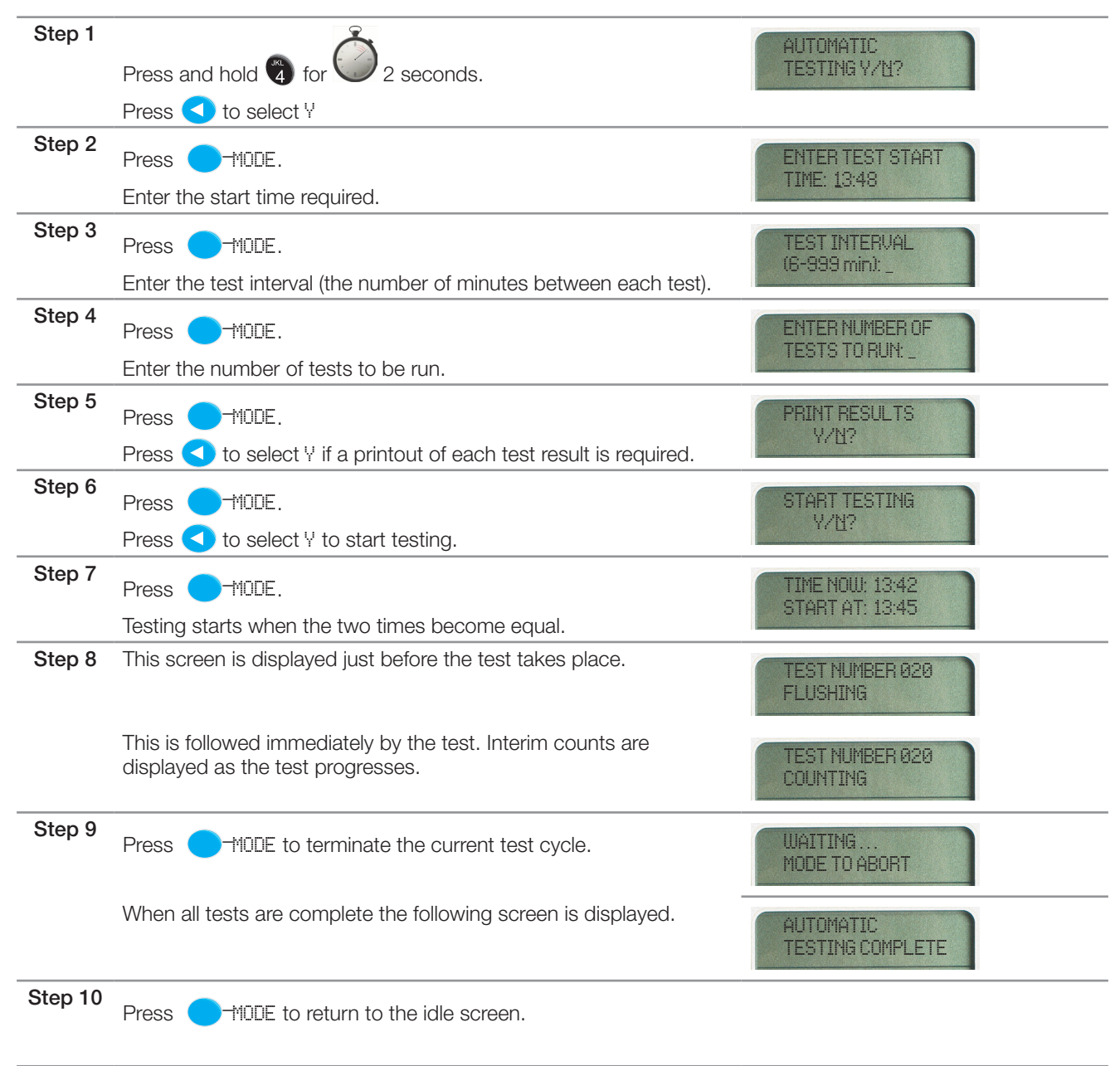

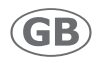

### Adjusting screen brightness

The icountLCM20 is supplied with factory default settings for backlight and brightness settings. These settings can be altered using hot key functions as follows:

| Press and hold 📆 and press < to brighten the screen                                                                                                 |  |  |  |  |
|----------------------------------------------------------------------------------------------------|--|--|--|--|
| Press and hold 🕞 and press ⊳ to darken the screen                                                                                                   |  |  |  |  |
| Press and hold 🔊 and press 🕟 to switch backlighting on                                                                                              |  |  |  |  |
| Press and hold 🖑 and press < to switch backlighting off                                                                                             |  |  |  |  |
|                                                                                                    |  |  |  |  |
| NOTE: When the icountLCM20 is switched off,<br>the backlight function is reset to off. If you require<br>the backlight the next time icountLCM20 is |  |  |  |  |

switched on, you will need to reactivate it.

#### Saving screen brightness settings

Once the screen brightness has been set to the required level, you can save the setting by pressing and holding < and > simultaneously and following the on-screen instructions.

### Calibration

Each time the unit is switched on, the next calibration due date is checked. If the calibration due date is within four weeks, the following message is displayed:

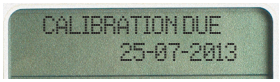

(This example is for a calibration due date of 25th July 2013)

To ignore the message for now and continue with testing, press — MODE.

If the calibration due date is passed, a message is displayed:

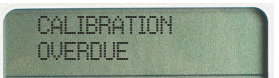

To ignore the message for now and continue with testing, press -the testing is the testing in the testing is the testing in the testing is the testing in the testing is the testing is th

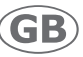

# Reference

### **Diagnostic codes**

Explanations of icountLCM20 diagnostic codes and possible remedies are given in the following table.

| DIAGNOSTIC CODE 1                                               |                                                                                                    |                                                                                                    |  |  |  |  |  |
|-----------------------------------------------------------------|----------------------------------------------------------------------------------------------------|----------------------------------------------------------------------------------------------------|--|--|--|--|--|
| a. At beginning of test                                         | Oil is too dark or it is cloudy.                                                                                            | Check sample of oil visually. This can be done as follows:                                                                                                    |  |  |  |  |  |
| DIAG 1A. LIGHT<br>SOURCE DEVIATION                              |                                                                                                    | Dark oils: Wet your thumb and forefinger in the oil<br>and press together. Release and look at your thumb.<br>If you can see through the film of oil it should work in<br>the icountLCM20. If you cannot, then you may have<br>problems. (This is most common with engine oils or<br>very highly contaminated oils above ISO 24). |  |  |  |  |  |
|                                                                 |                                                                                                    | Emulsions: Put sample in a clear container and hold<br>up to the light. This will show cloudy or clear. If cloudy,<br>check the type of oil and change until the oil is clean,<br>then retry icountLCM20.                                                                                                    |  |  |  |  |  |
| b. at the end of the test<br>DIAG 1B. LIGHT<br>SOURCE DEVIATION | Unstable fluid opacity may be caused by aeration,<br>water sludge or an amount of cold oil passing<br>through icountLCM20.  | Allow machine to work up to operating temperature<br>before performing condition monitoring. Run tests<br>with a stable system and ensure that a minimum line<br>pressure of 2 bar is available at the monitor to reduce<br>the possibility of aeration.                                                                          |  |  |  |  |  |
| DIAGNOSTIC CODE 2                                               |                                                                                                    |                                                                                                    |  |  |  |  |  |
| The changeover valve and syringe pump are out of phase          | a. Control knob turned, either before monitor<br>switched on, before valve symbol displayed on<br>handset or during a test. | Switch off the monitor, then switch on and wait for monitor to reset its position (diagnostic screen 6 is displayed).                                                                                                    |  |  |  |  |  |
| DIAG 2. VALVE<br>OPERATION ERROR                                | b. Time taken to turn valve fully to next position is too long (20 seconds).                                                |                                                                                                    |  |  |  |  |  |
|                                                                 | c. Microswitch setting fault.                                                                                               | Return to Parker for repair.                                                                                                    |  |  |  |  |  |
| DIAGNOSTIC CODE 3                                               | DIAGNOSTIC CODE 3                                                                                                    |                                                                                                    |  |  |  |  |  |
| Uncontrolled power down DIAG 3. POWER                           | a. Power to monitor has been disrupted by<br>removing power supply without switching<br>monitor off.                        | Wait for monitor to reset itself.                                                                                                    |  |  |  |  |  |
| INTERRUPTION                                                    | b. Battery power too low. Battery level warning ignored.                                                                    | Replace batteries with 6 x 1.5V Alkaline D Cells (or recharge battery pack if a rechargeable pack is fitted).                                                                                                    |  |  |  |  |  |
|                                                                 | c. Battery contact disconnected by excessive vibration.                                                                     | Relocate monitor on a sound surface (May also be hung from a carrying strap).                                                                                                    |  |  |  |  |  |
|                                                                 | d. External power supply connected (12Vdc) while unit is on.                                                                | Leave unit to re-set itself.                                                                                                    |  |  |  |  |  |

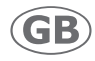

| DIAGNOSTIC CODE 4                                                                                                    |                                                                                                    |                                                                                                    |
|----------------------------------------------------------------------------------------------------|----------------------------------------------------------------------------------------------------|----------------------------------------------------------------------------------------------------|
| Insufficient flow rate of oil<br>from P1 hose into monitor<br>block to fill syringe pump.<br>Results are suspect and not<br>made available.<br>DIAG 4. LOW FLOW<br>IN BYPASS LINE | <ul> <li>a. Inadequate differential pressure across P1 and P2 connections to provide sufficient bypass flow.</li> <li>b. Air lock in monitor block or high viscosity slug of oil in bypass hoses.</li> </ul>                                                       | <ul> <li>i) Select smaller sized sensor</li> <li>ii) Reduce viscosity of system oil by increasing test temperature where possible.</li> <li>iii) Use Single Point sampler connected to P1. Purge the system pressure with P2 hose disconnected from system.</li> <li>Care should be taken to allow oil to discharge safely and should only be performed by a competent operator.</li> <li>Re-test and if fault reoccurs, return monitor to Parker for repair.</li> </ul> |
| DIAGNOSTIC CODE 5                                                                                                    |                                                                                                    |                                                                                                    |
| Test time too short or too<br>long.<br>Results are suspect and are<br>not made available.<br>DIAG 5A. TEST<br>TIME TOO SHORT<br>DIAG 5B. TEST<br>TIME TOO SHORT                   | <ul> <li>a. Malfunction of Opto-Tacho control, causing<br/>flow to stop before particle counting phase<br/>completed. Pump drive slipping or failed.</li> <li>b. Differential pressure too high due to lack of<br/>control of flow through icountLCM20.</li> </ul> | Use SPS or sensor to control flow through icountLCM20.                                                                                                    |
| DIAGNOSTIC CODE 6                                                                                                    |                                                                                                    |                                                                                                    |
| Unit trying to reset from last<br>error.<br>DIAG 8. LCM IN<br>RESET MODE                                                                                                    | Displayed after switching on, while monitor is resetting itself from the previous error condition.                                                                                                    | Leave the icountLCM20 alone until it has reset.<br>If it does not reset, or switches itself off, contact<br>Parker.                                                                                                    |
| DIAGNOSTIC CODE 7 A                                                                                                    | ND ABOVE                                                                                                    |                                                                                                    |
| DIAG 7. REFER<br>TO LCM20 SUPPLIER<br>DIAG 8. REFER<br>TO LCM20 SUPPLIER<br>DIAG 9. REFER<br>TO LCM20 SUPPLIER                                                                    | All faults which can only be rectified by Parker and                                                                                                    | are normally software related.                                                                                                    |
| DIAG 10. LASER<br>TEMP TOO HIGH                                                                                                    | Displayed if the monitor block has reached a temperature above 60°C.                                                                                                    | Remove icountLCM20 from system connections and<br>allow to cool down.<br>If unit does not reset, contact Parker.                                                                                                    |
| LOW BATTERY                                                                                                    |                                                                                                    |                                                                                                    |
| +<br>ISO                                                                                                    | Replace or recharge batteries.<br>The icountLCM20 will not complete a measuremen                                                                                                    | nt if power is insufficient.                                                                                                    |

### Dual fluids monitor – icountLCM202062

To expand further the applications possible with Parker's icountLCM20 particle counting technology, Parker offers a version of the icountLCM20, using **Perfluoroelastomer seal technology**, which is the only sealing elastomer universally accepted by the Civil Aviation hydraulic manufacturers.

Calibrated in accordance with ISO procedures, the **icountLCM202062** offers the user all the features and benefits of the thoroughly proven icountLCM20 technology accepted throughout the world.

Using the icountLCM202062, civil aviation hydraulic servicing operations can now match the cost and time saving already demonstrated in the military aviation industries.

#### FEATURES:

- Perfluoroelastomer seals throughout
- Totally compatible with aggressive phosphate esters (e.g. SKYDROL LD4/500B), as well as mineral or synthetic-based fluids.
- Red control valve knob and handset keys the icountLCM202062 is easily distinguished from standard icountLCM20 units
- High Technology, fused optical windows for high particle definition
- Available with complete range of sample extraction options (e.g. System 20 Sensors or the Single Point Sampler)
- 5/8" BSF HSP Hose fitting
- Parylene treated for additional protection.

CAUTION: Any oil splashed onto the unit should be removed immediately, to avoid damage over time.

NOTE: If you have doubts about fluid/seal compatibility, consult Parker.

WARNING: DO NOT USE THE CASE MOUNTED PUMP WITH AGGRESSIVE PHOSPHATE ESTERS BASED FLUIDS.

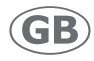

## **Ordering information**

| Part number | Description                                                                                     | Qty |
|-------------|-------------------------------------------------------------------------------------------------|-----|
| LCM202022   | LCM20 6-channel, MTD calibrated                                                                 |     |
| LCM202027   | LCM20 6-channel with CMP (Case Mounted Pump), including carrying case and kit, ACFTD calibrated |     |
| LCM202028   | LCM20 6-channel with CMP (Case Mounted Pump), MTD calibrated                                    |     |
| LCM202062   | LCM20 6-channel, agressive fluid, MTD calibrated                                                |     |
| ACC6NE015   | Printer paper (to suit paper reel 44mm wide x 45mm diameter). 5 rolls                           |     |
| ACC6NE014   | Printer ribbon                                                                                  |     |
| ACC6ND000   | Data transfer link package                                                                      |     |
| SPS2021     | Single Point Sampler                                                                            |     |
| ACC6NE013   | Rechargeable battery pack                                                                       |     |
| ACC6ND002   | Weather protector cover                                                                         |     |
| ACC6NE008   | UK power supply                                                                                 |     |
| ACC6NE009   | Euro power supply                                                                               |     |
| ACC6NE010   | US power supply                                                                                 |     |
| ACC6NN031   | CMP tubes                                                                                       |     |
| ACC6NN033   | Blanking plugs (4mm and 6mm)                                                                    |     |

### System 20 sensors

#### INDUSTRIAL SENSORS - SIZES 0, 1 AND 2

| Part number  | Size | Flow range    | Thread                                       | Qty |
|--------------|------|---------------|----------------------------------------------|-----|
| STI.0144.100 | 0    | 6–25 l/min    | G <del>3</del>                               |     |
| STI.0344.100 | 0    | 0.5–7 US GPM  | 3/4 UNF                                      |     |
| STI.1144.100 | 1    | 20–100 l/min  | G <del>3</del>                               |     |
| STI.1344.100 | 1    | 5–26 US GPM   | SAE 1 <sup>3</sup> / <sub>16</sub> – 12UN-2B |     |
| STI.2144.100 | 2    | 80–380 l/min  | G1 <sup>1</sup> / <sub>4</sub>               |     |
| STI.2344.100 | 2    | 21-100 US GPM | SAE 1 <sup>5</sup> / <sub>8</sub> - 12UN-2B  |     |

#### Parker Worldwide

AE - UAE, Dubai Tel: +971 4 8875600 parker.me@parker.com

AR - Argentina, Buenos Aires Tel: +54 3327 44 4129

AT - Austria, Wiener Neustadt Tel: +43 (0)2622 23501-0 parker.austria@parker.com

AT - Eastern Europe, Wiener Neustadt Tel: +43 (0)2622 23501 970 parker.easteurope@parker.com

AU - Australia, Castle Hill Tel: +61 (0)2-9634 7777

AZ - Azerbaijan, Baku Tel: +994 50 2233 458 parker.azerbaijan@parker.com

**BE/LU – Belgium**, Nivelles Tel: +32 (0)67 280 900 parker.belgium@parker.com

BR - Brazil. Cachoeirinha RS Tel: +55 51 3470 9144

BY - Belarus, Minsk Tel: +375 17 209 9399 parker.belarus@parker.com

CA - Canada, Milton, Ontario Tel: +1 905 693 3000

CH - Switzerland, Etoy Tel: +41 (0) 21 821 02 30 parker.switzerland@parker.com

CN - China, Shanghai Tel: +86 21 5031 2525

CZ - Czech Republic, Klecany Tel: +420 284 083 111 parker.czechrepublic@parker.com

DE - Germany, Kaarst Tel: +49 (0)2131 4016 0 parker.germany@parker.com

DK - Denmark, Ballerup Tel: +45 43 56 04 00 parker.denmark@parker.com

ES – Spain. Madrid Tel: +34 902 33 00 01 parker.spain@parker.com FI - Finland, Vantaa Tel: +358 (0)20 753 2500 parker.finland@parker.com

FR - France, Contamine s/Arve Tel: +33 (0)4 50 25 80 25 parker.france@parker.com

GR - Greece, Athens Tel: +30 210 933 6450 parker.greece@parker.com

HK – Hong Kong Tel: +852 2428 8008

HU - Hungary, Budapest Tel: +36 1 220 4155 parker.hungary@parker.com

IE - Ireland, Dublin Tel: +353 (0)1 466 6370 parker.ireland@parker.com

IN - India, Mumbai Tel: +91 22 6513 7081-85

IT - Italy, Corsico (MI) Tel: +39 02 45 19 21 parker.italy@parker.com

JP - Japan, Fujisawa Tel: +(81) 4 6635 3050

KR - South Korea, Seoul Tel: +82 2 559 0400

KZ - Kazakhstan, Almaty Tel: +7 7272 505 800 parker.easteurope@parker.com

LV – Latvia, Riga Tel: +371 6 745 2601 parker.latvia@parker.com

MX - Mexico, Apodaca Tel: +52 81 8156 6000

MY - Malaysia, Subang Jaya Tel: +60 3 5638 1476

NL - The Netherlands, Oldenzaal Tel: +31 (0)541 585 000

parker.nl@parker.com

NO - Norway, Ski Tel: +47 64 91 10 00 parker.norway@parker.com

NZ - New Zealand, Mt Wellington Tel: +64 9 574 1744

PL - Poland. Warsaw Tel: +48 (0)22 573 24 00 parker.poland@parker.com

PT - Portugal, Leca da Palmeira Tel: +351 22 999 7360 parker.portugal@parker.com

RO - Romania, Bucharest Tel: +40 21 252 1382 parker.romania@parker.com

RU - Russia, Moscow Tel: +7 495 645-2156 parker.russia@parker.com

SE – Sweden, Spånga Tel: +46 (0)8 59 79 50 00 parker.sweden@parker.com

SG - Singapore Tel: +65 6887 6300

SK – Slovakia, Banská Bystrica Tel: +421 484 162 252 parker.slovakia@parker.com

SL - Slovenia, Novo Mesto Tel: +386 7 337 6650 parker.slovenia@parker.com

TH - Thailand, Bangkok Tel: +662 717 8140

TR - Turkey, Istanbul Tel: +90 216 4997081 parker.turkey@parker.com

TW - Taiwan, Taipei Tel: +886 2 2298 8987

UA – Ukraine, Kiev Tel +380 44 494 2731 parker.ukraine@parker.com

UK - United Kingdom, Warwick Tel: +44 (0)1926 317 878 parker.uk@parker.com

US - USA, Cleveland Tel: +1 216 896 3000

VE - Venezuela, Caracas Tel: +58 212 238 5422

ZA - South Africa. Kempton Park Tel: +27 (0)11 961 0700 parker.southafrica@parker.com

#### www.parkerhfde.com

**European Product Information Centre** (24-hour)

Freephone: +00800 27 27 5374

(from AT, BE, CH, CZ, DE, EE, ES, FI, FR, IE, IT, PT, SE, SK, UK)

© 2013 Parker Hannifin Corporation.

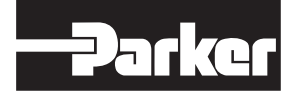

All rights reserved. P849101\_CM20\_GB\_Rev2